### ADOBE PHOTOSHOP LIGHTROOM 3

# CLASSROOM IN A BOO

The official training workbook from Adobe Systems

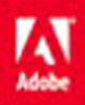

CD-ROM Included for Windows and Mac OS

Adobe Photoshop Lightroom 3 Classroom in a Book

© 2011 Adobe Systems Incorporated and its licensors. All rights reserved.

If this guide is distributed with software that includes an end user agreement, this guide, as well as the software described in it, is furnished under license and may be used or copied only in accordance with the terms of such license. Except as permitted by any such license, no part of this guide may be reproduced, stored in a retrieval system, or transmitted, in any form or by any means, electronic, mechanical, recording, or otherwise, without the prior written permission of Adobe Systems Incorporated. Please note that the content in this guide is protected under copyright law even if it is not distributed with software that includes an end user license agreement.

The content of this guide is furnished for informational use only, is subject to change without notice, and should not be construed as a commitment by Adobe Systems Incorporated. Adobe Systems Incorporated assumes no responsibility or liability for any errors or inaccuracies that may appear in the informational content contained in this guide.

Please remember that existing artwork or images that you may want to include in your project may be protected under copyright law. The unauthorized incorporation of such material into your new work could be a violation of the rights of the copyright owner. Please be sure to obtain any permission required from the copyright owner.

Any references to company names in sample files are for demonstration purposes only and are not intended to refer to any actual organization.

Adobe, the Adobe logo, Acrobat, Adobe Reader, Classroom in a Book, Flash, Illustrator, InDesign, Photoshop, Photoshop Elements, and Photoshop Lightroom are either registered trademarks or trademarks of Adobe Systems Incorporated in the United States and/or other countries.

Apple, Mac, Macintosh, and QuickTime are trademarks of Apple, registered in the U.S. and other countries. Microsoft, Windows, Windows NT, and Windows Media Player are trademarks of Microsoft Corporation registered in the U.S. and/or other countries. All other trademarks are the property of their respective owners.

Adobe Systems Incorporated, 345 Park Avenue, San Jose, California 95110-2704, USA

Notice to U.S. Government End Users. The Software and Documentation are "Commercial Items," as that term is defined at 48 C.F.R. \$2.101, consisting of "Commercial Computer Software" and "Commercial Computer Software Documentation," as such terms are used in 48 C.F.R. §12.212 or 48 C.F.R. §227.7202, as applicable. Consistent with 48 C.F.R. §12.212 or 48 C.F.R. §\$227.7202-1 through 227.7202-4, as applicable, the Commercial Computer Software and Commercial Computer Software Documentation are being licensed to U.S. Government end users (a) only as Commercial Items and (b) with only those rights as are granted to all other end users pursuant to the terms and conditions herein. Unpublished-rights reserved under the copyright laws of the United States. Adobe Systems Incorporated, 345 Park Avenue, San Jose, CA 95110-2704, USA. For U.S. Government End Users, Adobe agrees to comply with all applicable equal opportunity laws including, if appropriate, the provisions of Executive Order 11246, as amended, Section 402 of the Vietnam Era Veterans Readjustment Assistance Act of 1974 (38 USC 4212), and Section 503 of the Rehabilitation Act of 1973, as amended, and the regulations at 41 CFR Parts 60-1 through 60-60, 60-250, and 60-741. The affirmative action clause and regulations contained in the preceding sentence shall be incorporated by reference.

Adobe Press books are published by Peachpit, a division of Pearson Education located in Berkeley, California. For the latest on Adobe Press books, go to www.adobepress.com. To report errors, please send a note to errata@peachpit.com. For information on getting permission for reprints and excerpts, contact permissions@peachpit.com.

Printed and bound in the United States of America

ISBN-13: 978-0-321-70093-3 ISBN-10: 0-321-70093-7

987654321

### **CONTENTS**

### **GETTING STARTED**

### **1** A QUICK TOUR OF PHOTOSHOP LIGHTROOM

#### 10

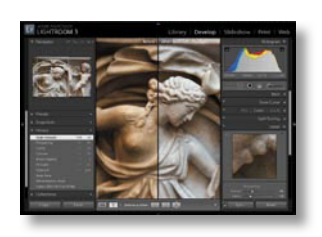

| Understanding how Lightroom works12 |
|-------------------------------------|
| Managing photos in a library12      |
| Non-destructive editing13           |
| The Lightroom workspace14           |
| The top panel                       |
| The work area15                     |
| The left and right panel groups15   |
| The Toolbar15                       |
| The Filmstrip16                     |
| Customizing the workspace16         |
| The Lightroom modules16             |
| The Library module16                |

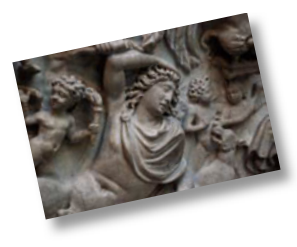

|   | The Develop module                                | 18 |
|---|---------------------------------------------------|----|
|   | The Slideshow module                              | 19 |
|   | The Print module                                  | 20 |
|   | The Web module                                    | 21 |
| 2 | A typical workflow                                | 22 |
|   | Importing photos                                  | 22 |
|   | Reviewing and organizing                          | 24 |
|   | Working while watching a slideshow                | 24 |
|   | About keyword tags                                | 25 |
|   | Creating a collection                             | 27 |
|   | Rearranging and deleting images in a collection . | 29 |
|   | Comparing photos side by side                     | 30 |
|   | Comparing several photos                          | 31 |
|   | Developing and editing                            | 33 |
|   | Using Quick Develop in the Library module         | 33 |
|   | Working in the Develop module                     | 34 |
|   | Using the Crop Overlay tool                       | 37 |
|   | Correcting Lens Distortion                        | 39 |
|   | Using Fill Light                                  | 41 |
|   | Adjusting the Exposure and Blacks settings        | 42 |
|   | Sharing your work                                 | 43 |
|   | Exploring the Web module                          | 43 |
|   | Previewing in a browser                           | 45 |
|   | Getting help                                      | 47 |
|   | Navigating Help in the application                | 47 |
|   | Accessing Help and Support on the Web             | 48 |
|   | Search tips                                       | 48 |
|   | More resources                                    | 49 |
|   | Review questions                                  | 50 |
|   | Review answers                                    | 50 |

### INTRODUCING THE WORKSPACE

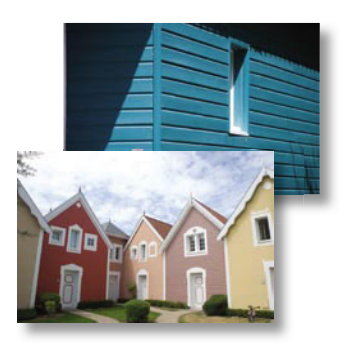

| Getting started                                  |
|--------------------------------------------------|
| Importing images into the library54              |
| Toggling screen modes56                          |
| Adjusting the workspace layout58                 |
| Working with the application window on Windows58 |
| Working with the application window on Mac OS59  |
| Using a secondary display59                      |
| Resizing panels63                                |
| Showing and hiding panels or panel groups65      |
| Working with the left and right panel groups66   |
| Expanding and collapsing panels67                |
| Hiding and showing panels68                      |
| Customizing the appearance of the panel groups69 |
| Working with the main display area70             |
| View modes70                                     |
| Grid and Loupe view options73                    |
| Dimming lights76                                 |
| Personalizing the identity plate77               |
| Keyboard shortcuts79                             |
| Review questions80                               |
| Review answers80                                 |
|                                                  |

### IMPORTING

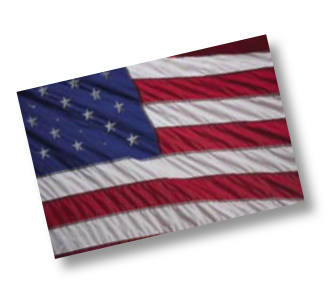

| Getting started                          | .84  |
|------------------------------------------|------|
| The import process                       | .84  |
| Importing photos from a digital camera   | .85  |
| Organizing your copied photos in folders | .89  |
| Backup strategies                        | . 91 |
| Renaming files as they are imported      | . 91 |
| About file formats                       | .93  |

| Creating import presets94                     |
|-----------------------------------------------|
| Importing images from a hard disk95           |
| Applying metadata98                           |
| Importing via drag and drop 100               |
| Evaluating photos before importing101         |
| Importing to a specific folder103             |
| Importing from other catalogs104              |
| Re-importing existing photos105               |
| Importing from a watched folder107            |
| Specifying initial previews when importing108 |
| Tethered shooting109                          |
| Tethered shooting with a supported camera109  |
| Tethered shooting with other cameras111       |
| Review questions112                           |
| Review answers112                             |

### **REVIEWING**

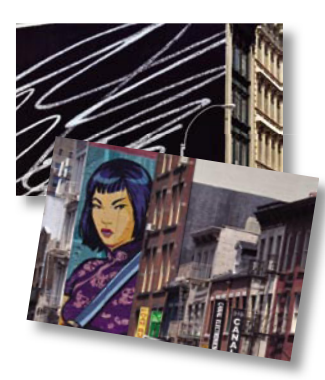

| Getting started116                                            |
|---------------------------------------------------------------|
| Importing images into the library116                          |
| Viewing and managing your images118                           |
| Switching views119                                            |
| The Grid view119                                              |
| View options for the Grid view121                             |
| Zooming with the Navigator in Loupe view122                   |
| Comparing photos124                                           |
| Using Survey view to narrow a selection126                    |
| Flagging and deleting images127                               |
| Grouping images in the Quick Collection129                    |
| Moving images into or out of the Quick Collection $\dots 129$ |
| Converting and clearing the Quick Collection 130              |
| Designating a target collection                               |

| Working with the Filmstrip1                   | 32 |
|-----------------------------------------------|----|
| Hiding the Filmstrip and adjusting its size1  | 32 |
| Using filters in the Filmstrip                | 33 |
| Changing the sorting order of the thumbnails1 | 34 |
| Review questions1                             | 36 |
| Review answers1                               | 36 |

### 5 ORGANIZING AND SELECTING

### 138

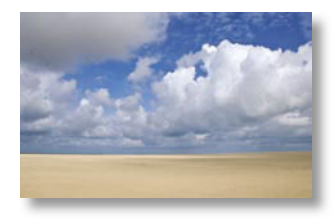

| Getting started 140                               |
|---------------------------------------------------|
| Importing images into the library                 |
| Organizing folders142                             |
| Creating subfolders142                            |
| Making changes to a folder's content143           |
| Synchronizing folders144                          |
| Using collections to organize images145           |
| The Quick Collection146                           |
| Collections146                                    |
| Smart collections147                              |
| Stacking images148                                |
| Applying keyword tags149                          |
| Viewing keyword tags149                           |
| Adding keyword tags 150                           |
| Working with keyword sets and nesting keywords151 |
| Searching by keywords152                          |
| Using flags and ratings154                        |
| Flagging images154                                |
| Assigning ratings156                              |
| Working with color labels157                      |
| Adding metadata158                                |
| Storage of metadata159                            |
| Using the Painter tool 160                        |
| Finding and filtering files161                    |

| Using the Filter bar to find photos10    | 61 |
|------------------------------------------|----|
| Using the Metadata filter16              | 53 |
| Using the filters in the Filmstrip16     | 53 |
| Reconnecting missing files and folders16 | 54 |
| Review questions10                       | 67 |
| Review answers16                         | 67 |

### **6** DEVELOPING AND EDITING

### 1<mark>68</mark>

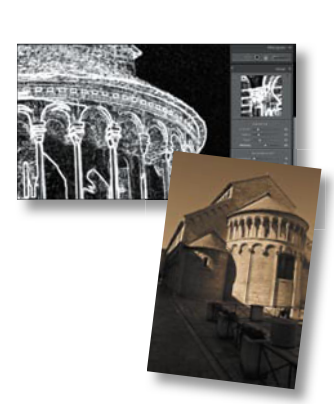

|  | Getting started                                    | 170 |
|--|----------------------------------------------------|-----|
|  | Importing images into the library                  | 170 |
|  | Quick Develop                                      | 172 |
|  | The Develop module                                 | 174 |
|  | Cropping and rotating images                       | 176 |
|  | Undoing, redoing, and remembering changes $\ldots$ | 178 |
|  | Using the Undo and Redo commands                   | 178 |
|  | The History panel                                  | 178 |
|  | Creating snapshots                                 | 179 |
|  | Changing the Before image                          | 180 |
|  | Creating virtual copies                            | 180 |
|  | Removing spots                                     | 182 |
|  | Applying basic color corrections                   | 185 |
|  | Adjusting the white balance and the tonal range    | 185 |
|  | About white balance                                | 188 |
|  | Adjusting contrast using the tone curve            | 192 |
|  | Sharpening detail and reducing noise               | 196 |
|  | Correcting lens effects                            | 199 |
|  | Adding effects                                     | 200 |
|  | Updating the process version                       | 202 |
|  | Making discrete color adjustments                  | 203 |
|  | Understanding hue, saturation, and luminance       | 203 |
|  | Adjusting colors selectively                       | 204 |
|  | Converting an image to black and white             | 206 |

| Split toning                          | 208   |
|---------------------------------------|-------|
| Synchronizing settings                | . 210 |
| Local corrections                     | . 210 |
| Using the Graduated Filter tool       | 211   |
| Using the Adjustment Brush tool       | 213   |
| Working with an external image editor | 214   |
| Review questions                      | 216   |
| Review answers                        | 216   |

### **7** CREATING SLIDESHOWS

### 218

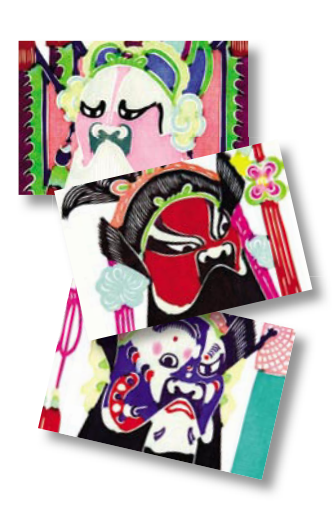

|   | Getting started 2                             | 20  |
|---|-----------------------------------------------|-----|
|   | Importing images into the library 2           | 20  |
|   | Playing an impromptu slideshow2               | 22  |
|   | Setting up a slideshow2                       | 22  |
|   | Creating a new collection2                    | 22  |
|   | The Lightroom Slideshow module2               | 23  |
| k | Choosing a slideshow template2                | 24  |
|   | Template options for slideshows               | .24 |
|   | Customizing your slideshow template2          | 25  |
|   | Adjusting the slide layout2                   | 25  |
|   | Setting the slide background2                 | 26  |
|   | Adjusting stroke borders and casting shadows2 | 28  |
|   | Adding a text overlay2                        | 29  |
|   | Using the Text Template Editor2               | 32  |
|   | Adjusting the playback settings2              | 33  |
|   | Adding music to your slideshow2               | 33  |
|   | Saving the customized slideshow template2     | 34  |
|   | Exporting a slideshow2                        | 35  |
|   | Modifying and organizing user templates2      | 37  |
|   | Review questions2                             | 39  |
|   | Review answers                                | 39  |

#### 8 PRINTING IMAGES

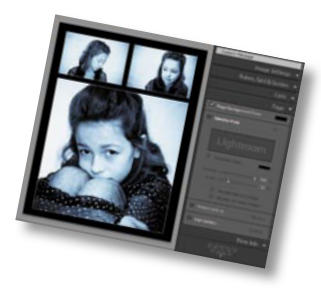

| Getting started          |                            |
|--------------------------|----------------------------|
| Importing images into    | the library242             |
| Creating a new collecti  | on244                      |
| About the Lightroom P    | rint module245             |
| About layout styles and  | d print templates          |
| Selecting a print templ  | ate                        |
| Specifying the printer a | and paper size249          |
| Customizing print tem    | plates 250                 |
| Changing the number      | of cells 250               |
| Modifying the page lay   | out of a print template251 |
| Creating stroke and ph   | oto borders253             |
| Using the Rotate To Fit  | option254                  |
| Customizing your iden    | tity plate255              |
| Printing captions and r  | netadata information       |
| Saving your customize    | d print template258        |
| Creating a Custom Pac    | kage print layout          |
| Changing the page bac    | ckground color261          |
| Configuring the output   | t settings262              |
| Using color manageme     | ent                        |
| Color managed by you     | r printer263               |
| Color management co      | ntrolled by Lightroom      |
| Saving print settings as | an output collection       |
| Printing your job        |                            |
| Working with 16 Bit Ou   | itput on Mac OS 10.5       |
| Review questions         |                            |
| Review answers           |                            |

ADOBE PHOTOSHOP LIGHTROOM 3 CLASSROOM IN A BOOK XI

### **9** PUBLISHING YOUR PHOTOS

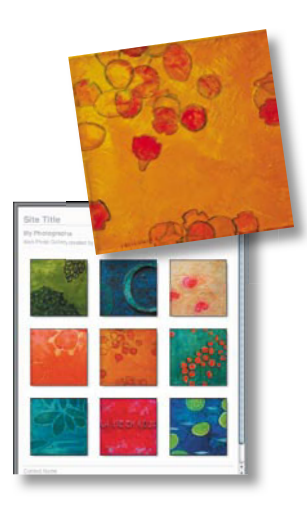

| Getting started 2                                | 70  |
|--------------------------------------------------|-----|
| Importing images into the library 2              | 70  |
| Publishing photos from the Library2              | 272 |
| Setting up a Flickr account2                     | 272 |
| Publishing photos to Flickr2                     | 274 |
| Publishing photo comments2                       | 275 |
| Re-publishing a photo2                           | 276 |
| Creating a new Photoset on Flickr                | 277 |
| Publishing photos to your hard disk2             | 78  |
| The Lightroom Web module 2                       | 80  |
| Creating a basic web gallery                     | 281 |
| Creating a new collection                        | 281 |
| Choosing a template in the Web module            | 282 |
| Distinguishing between HTML and Flash templates2 | 83  |
| Rearranging the order of your images2            | 84  |
| Customizing your web gallery2                    | 285 |
| Replacing text                                   | 285 |
| Changing colors                                  | 287 |
| Tweaking the layout of a web gallery2            | 88  |
| Personalizing your web gallery                   | 291 |
| Working with identity plates                     | 293 |
| Providing more information2                      | 93  |
| Specifying output settings2                      | 295 |
| Watermarking images2                             | 295 |
| Previewing the gallery2                          | 98  |
| Saving your custom template2                     | 99  |
| Exporting your gallery 3                         | 00  |
| Uploading your gallery to a web server           | 301 |
| Review questions                                 | 03  |
| Review answers                                   | 03  |

#### 268

### **10 BACKUPS AND EXPORTING PHOTOS**

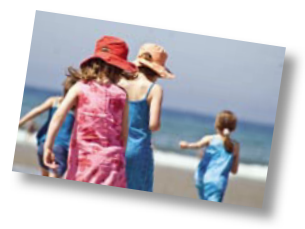

**INDEX** 

327

#### 304

This page intentionally left blank

### **GETTING STARTED**

Adobe<sup>\*</sup> Photoshop<sup>\*</sup> Lightroom<sup>\*</sup> delivers a complete workflow solution for the digital photographer—from importing, reviewing, organizing, and enhancing digital images to publishing photos, producing client presentations, creating web galleries, and outputting high-quality prints. The user interface is highly intuitive and easy to learn, yet Lightroom has all the power and versatility you would expect from an Adobe application, utilizing state-of-the-art technologies to manage large volumes of digital photographs and to perform sophisticated image processing tasks. Whether you're a home user, a professional photographer, a hobbyist, or a business user, Lightroom enables you to stay in control of your growing digital photo library and to easily produce good-looking pictures and polished presentations for both web and print.

If you've used an earlier version of Lightroom, you'll find that this Classroom in a Book<sup>®</sup> will teach you advanced skills and covers the many new innovative features that Adobe Systems has introduced in this version. If you're new to Lightroom, you'll learn the fundamental concepts and techniques that will help you master the application.

### About Classroom in a Book

Adobe Photoshop Lightroom 3 Classroom in a Book is part of the official training series for Adobe graphics and publishing software developed with the support of Adobe product experts. Each lesson in this book is made up of a series of self-paced projects that give you hands-on experience using Adobe Photoshop Lightroom 3.

Adobe Photoshop Lightroom 3 Classroom in a Book includes a CD attached to the inside back cover. On the CD you'll find all the image files used for the lessons in this book, along with additional learning resources.

### Prerequisites

Before starting on the lessons in this book, make sure that you and your computer are ready by following the tips and instructions on the next few pages.

### **Requirements on your computer**

You'll need about 400 MB of free space on your hard disk for the lesson files and the work files that you'll create as you work through the exercises.

### **Required skills**

The lessons in this book assume that you have a working knowledge of your computer and its operating system. Make sure that you know how to use the mouse and the standard menus and commands, and also how to open, save, and close files. Can you scroll (vertically and horizontally) within a window to see content that may not be visible in the displayed area? Do you know how to use context menus, which open when you right-click (Windows) / Control-click (Mac OS) items?

If you need to review these basic and generic computer skills, see the documentation included with your Microsoft<sup>®</sup> Windows<sup>®</sup> or Apple<sup>®</sup> Mac<sup>®</sup> OS X software.

### **Installing Adobe Photoshop Lightroom**

Before you begin using *Adobe Photoshop Lightroom 3 Classroom in a Book*, make sure that your system is set up correctly and that you've installed the required software and hardware.

You must purchase the Adobe Photoshop Lightroom 3 software separately. For system requirements and complete instructions on installing the software, see the Adobe Photoshop Lightroom 3 Read Me file on the application CD or the Adobe Photoshop Lightroom Support Center on the web at www.adobe.com/support/ photoshoplightroom.

### Copying the Classroom in a Book files

• Note: The files on the CD are practice files, provided for your personal use in these lessons. You are not authorized to use these files commercially, or to publish or distribute them in any form without written permission from Adobe Systems, Inc. and the individual photographers who took the pictures, or other copyright holders. The CD attached to the inside back cover of this book includes a Lessons folder containing all the image files you'll need for the lessons. You'll import these images into your Lightroom library and learn to organize them using the catalog that is central to many of the projects in this book. Keep the lesson files on your computer until you have completed all the exercises.

### Copying the Lesson files from the CD

- 1 Create a new folder named **LR3CIB** inside the *username*/My Documents (Windows) or *username*/Documents (Mac OS) folder on your computer.
- 2 Insert the *Adobe Photoshop Lightroom 3 Classroom in a Book* CD into your CD-ROM drive.

- **3** Locate the Lessons folder on the CD and copy it into the LR3CIB folder you created in step 1.
- **4** When your computer finishes copying the Lessons folder, remove the CD from your CD-ROM drive and put it away.

## Creating a catalog file for working with this book

The catalog file stores information about all the photos in your library. It includes the location of the master files, any metadata you've added in the process of organizing your images, and a record of every adjustment or edit you've made. Most users will keep all their photos in a single catalog, which can easily manage thousands of files. Some might want to create separate catalogs for different purposes, such as home photos and business photos. Although you can create multiple catalogs, you can only have one catalog open in Lightroom at a time.

For the purposes of working with this book, you'll create a new catalog to manage the image files that you'll use in the lessons. This will allow you to leave the default catalog untouched while working through the lessons, and to keep your lesson files together in one easy-to-remember location.

### **Creating a library folder**

First you'll create a folder to contain your new catalog as well as the files that you'll create as you complete the lessons in this book.

- 1 Locate the LR3CIB folder you've created on your computer.
- **2** Within that folder, create a new folder called **LR3CIB Library**. This new folder should be located right next to the Lessons folder that you've just copied from the CD.

### Creating a new catalog file

The first time you launch Lightroom, a catalog file named Lightroom Catalog.lrcat is automatically created on your hard disk. This default Lightroom catalog file is created in the *username*/My Documents/My Pictures/Lightroom (Windows) or *username*/Pictures/Lightroom (Mac OS) folder.

You'll create your new catalog file inside your LR3CIB Library folder.

- 1 Start Adobe Photoshop Lightroom 3.
- 2 From the Lightroom menu bar, choose File > New Catalog.
- **3** In the Create Folder With New Catalog dialog box, navigate to the LR3CIB Library folder inside the LR3CIB folder you created on your hard disk.

Note: In this book, the forward arrow character (>) is used to denote submenus and commands found in the menu bar at the top of the workspace or in context menus; for example, Menu > Submenu > Command.

- **4** Create a new catalog by doing one of the following:
  - On Windows, type **LR3CIB** Library Catalog in the File Name text box, and then click Save.

| Create Folder          | with New Catalo | g                     |     |            | ? 🔀    |
|------------------------|-----------------|-----------------------|-----|------------|--------|
| Save i                 | 🗀 LR3CIB Librar | y)                    | ✓ G | 🏚 📂 🛄 •    |        |
| My Recent<br>Documents |                 |                       |     |            |        |
|                        |                 |                       |     |            |        |
|                        |                 |                       |     |            |        |
| My Documents           |                 |                       |     |            |        |
| My Computer            |                 |                       |     |            |        |
|                        | File name:      | LR3CIB Library Catalo |     | <b>•</b> ( | Save   |
| My Network             | Save as type:   | Supported Files       | ~   | <b>•</b> ( | Cancel |

• On Mac OS, type **LR3CIB Library Catalog** in the Save As text box, and then click Create.

| 000             | Create Folder with N   | lew Catalog    |       |
|-----------------|------------------------|----------------|-------|
| Save As         | LR3CIB Library Catalog |                |       |
|                 | LR3CIB Library         | 🗘 🔍 Q search   |       |
| ▼ DEVICES       | LR3CIB                 | ▶ 👩 🚞 Lessons  | Þ     |
| John's Computer |                        | LR3CIB Library | Þ     |
| 🧾 disk 1        |                        |                |       |
| disk 2          |                        |                |       |
| ▼ PLACES        |                        |                |       |
| Resktop         |                        |                |       |
| 🐴 Documents     |                        | A              |       |
|                 |                        | 11             | п     |
|                 | • C                    |                | ) 4 1 |
| New Folder      |                        | Cancel C       | reate |

Lightroom opens your new library catalog, which is empty as you have not yet imported any photos.

In order to be sure that you're always working with the right catalog as you progress through the lessons in this book, you will now set the preferences so that you will be prompted to specify the LR3CIB catalog each time you launch Lightroom. It is recommended that you keep this preference set as long as you're working through the lessons in this book.

- **5** Choose Edit > Preferences (Windows) / Lightroom > Preferences (Mac OS).
- **6** In the Preferences dialog box, click the General tab. From the Default Catalog menu, choose Prompt Me When Starting Lightroom.

| Pysets External Editing File H                                 | anding Interface                  |  |
|----------------------------------------------------------------|-----------------------------------|--|
| Language:                                                      | English                           |  |
| Settings:                                                      | Show splash screen during startup |  |
|                                                                | Automatically check for updates   |  |
| fault Catalog                                                  |                                   |  |
|                                                                | I and much concept antellan       |  |
| When starting up use this catalog:                             | Load most recent catalog          |  |
| When starting up use this catalog:<br>Load most recent catalog | Load most recent catalog          |  |

• Note: In the remainder of this book, instructions that differ for Macintosh users and those working on Windows systems are given in a compact format as follows; the forward slash character (/) is used to separate equivalent terms and commands for Windows / Mac OS, in the order shown here.

7 Click OK (Windows) / the Close button () (Mac OS) to close the Preferences dialog box.

Next time you start Lightroom the Select Catalog dialog box will appear, giving you the opportunity to make sure that your LR3CIB Library Catalog is selected before Lightroom launches.

| LR3CIB Library Catalog.Ircat        | C:\Documents and Settings\Admi\LR3CIB Library Catalog |
|-------------------------------------|-------------------------------------------------------|
| Lightroom 3 Catalog.lrcat           | C:\Documents and Settings\Administrator\My\Lightroom  |
|                                     |                                                       |
|                                     | Test integrity of this catalog                        |
| Always load this catalog on startup |                                                       |

► Tip: You can hold down the Clrl+Alt / Control+Option keys immediately after you launch Lightroom to open the Select Catalog dialog box regardless of your Default Catalog preference settings.

### **Additional resources**

Adobe Photoshop Lightroom 3 Classroom in a Book is not meant to replace documentation that comes with the program or to be a comprehensive reference for every feature. Only the commands and options used in the lessons are explained in this book. For comprehensive information about program features and tutorials, please refer to these resources:

Adobe Community Help Community Help brings together active Adobe product users, Adobe product team members, authors, and experts to give you the most useful, relevant, and up-to-date information about Adobe products. Whether you're looking for a code sample or an answer to a problem, have a question about the software, or want to share a useful tip or recipe, you'll benefit from Community Help. Search results will show you not only content from Adobe, but also from the community. With Adobe Community Help you can:

- Access up-to-date definitive reference content online and offline
- Find the most relevant content contributed by experts from the Adobe community, on and off Adobe.com
- Comment on, rate, and contribute to content in the Adobe community
- Download Help content directly to your desktop for offline use
- Find related content with dynamic search and navigation tools

**To access Community Help** If you have any Adobe CS5 product, then you already have the Community Help application. To invoke Help, press F1 or choose Help Lightroom help. This companion application lets you search and browse Adobe and community content, and to comment on and rate any article just as you would in the browser.

You can also download Adobe Help and language reference content for use offline, and subscribe to new content updates (which can be downloaded automatically) so that you'll always have the most up-to-date content for your Adobe product. You can download the application from www.adobe.com/support/chc/index.html

Adobe content is updated based on community feedback and contributions. You can contribute in several ways: add comments to content or forums—including links to web content, publish your own content using Community Publishing, or contribute Cookbook Recipes. Find out how to contribute at www.adobe.com/community/publishing/download.html

See http://community.adobe.com/help/profile/faq.html for answers to frequently asked questions about Community Help.

Adobe Photoshop Lightroom 3 Help and Support www.adobe.com/support/ photoshoplightroom where you can find and browse Help and Support content on adobe.com. **Adobe TV** http://tv.adobe.com is an online video resource for expert instruction and inspiration about Adobe products, including a How To channel to get you started with your product.

Adobe Design Center www.adobe.com/designcenter offers thoughtful articles on design and design issues, a gallery showcasing the work of top-notch designers, tutorials, and more.

Adobe Developer Connection www.adobe.com/devnet is your source for technical articles, code samples, and how-to videos that cover Adobe developer products and technologies.

**Resources for educators** www.adobe.com/education includes three free curriculums that use an integrated approach to teaching Adobe software and can be used to prepare for the Adobe Certified Associate exams.

Also check out these useful links:

Adobe Forums http://forums.adobe.com lets you tap into peer-to-peer discussions, questions and answers on Adobe products.

Adobe Marketplace & Exchange www.adobe.com/cfusion/exchange is a central resource for finding tools, services, extensions, code samples and more to supplement and extend your Adobe products.

#### Adobe Photoshop Lightroom 3 product home page

http://www.adobe.com/products/photoshoplightroom.

Adobe Labs http://labs.adobe.com gives you access to early builds of cutting-edge technology, as well as forums where you can interact with both the Adobe development teams building that technology and other like-minded members of the community.

### Adobe certification

The Adobe training and certification programs are designed to help Adobe customers improve and promote their product-proficiency skills. There are four levels of certification:

- Adobe Certified Associate (ACA)
- Adobe Certified Expert (ACE)
- Adobe Certified Instructor (ACI)
- Adobe Authorized Training Center (AATC)

The Adobe Certified Associate (ACA) credential certifies that individuals have the entry-level skills to plan, design, build, and maintain effective communications using different forms of digital media.

The Adobe Certified Expert program is a way for expert users to upgrade their credentials. You can use Adobe certification as a catalyst for getting a raise, finding a job, or promoting your expertise.

If you are an ACE-level instructor, the Adobe Certified Instructor program takes your skills to the next level and gives you access to a wide range of Adobe resources.

Adobe Authorized Training Centers offer instructor-led courses and training on Adobe products, employing only Adobe Certified Instructors. A directory of AATCs is available at http://partners.adobe.com.

For information on the Adobe Certified programs, visit www.adobe.com/support/ certification/main.html.

This page intentionally left blank

This page intentionally left blank

# **4 REVIEWING**

### Lesson overview

It's a good policy to spend some time reviewing, sorting, and marking your newly imported images. A little time spent organizing and grouping photos at this stage will make it much easier to find exactly the images you want when you need them.

In this lesson you'll become familiar with using a variety of viewing modes, tools, and techniques for reviewing your images and navigating through your Lightroom catalog:

- Working in the different Library module views
- Navigating through your catalog
- Using the Navigator panel
- Comparing photos
- Flagging rejects and deleting images
- Using the Quick Collection
- Converting and clearing the Quick Collection
- Designating a target collection
- Hiding the Filmstrip and adjusting its size
- Applying the Filmstrip Source Filters
- Rearranging photos in the Grid view or the Filmstrip

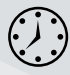

You'll probably need between one and two hours to complete this lesson.

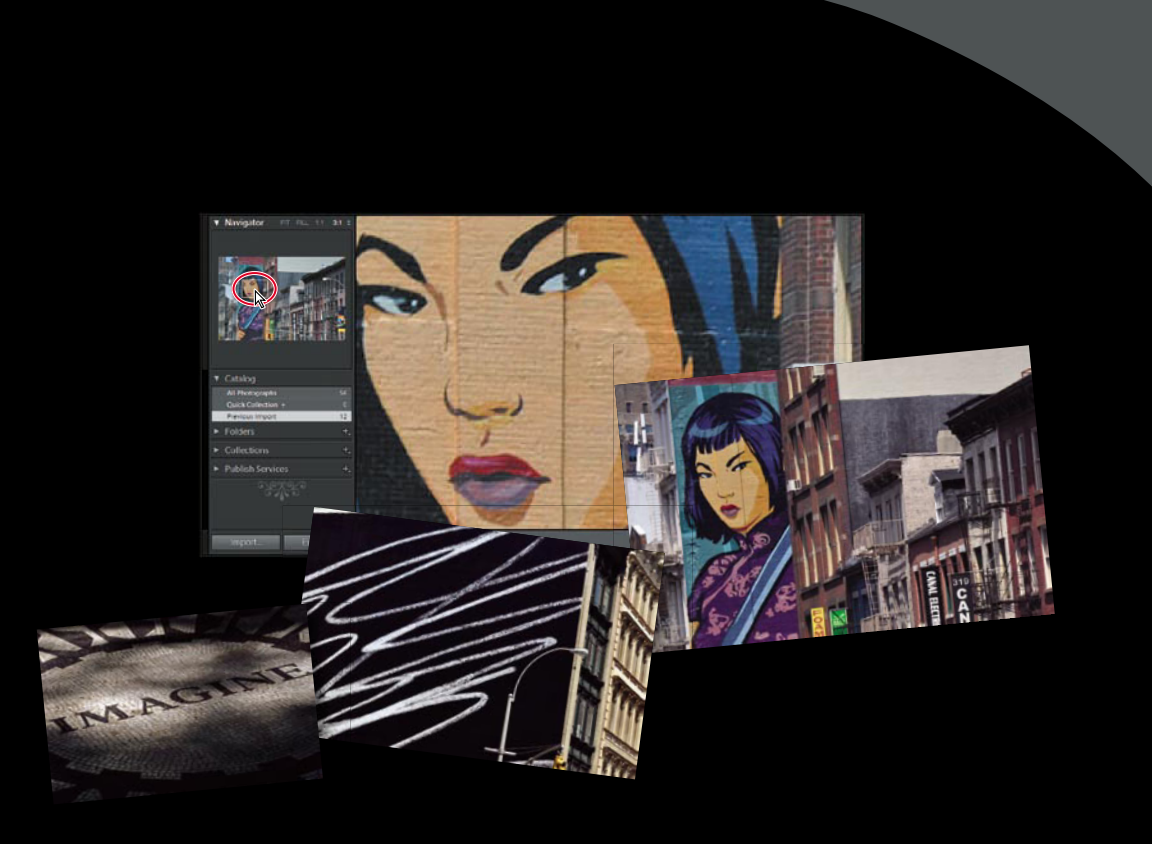

The Lightroom Library module offers you a variety of ways to review, evaluate, mark, and label your photos after you import them, making it easier to organize and manage your growing image library. You can sort and group thumbnails in the Grid view, examine a single photo up close in Loupe view, assess images side by side in Compare view, or refine a multiple selection of shots in Survey view.

### **Getting started**

This lesson assumes that you are already familiar with the Lightroom workspace and with moving between the different modules. If you find that you need more background information as you go, refer to Lightroom Help, or review the previous lessons in this book.

Before you begin, make sure that you have correctly copied the Lessons folder from the CD in the back of this book onto your computer's hard disk and created the LR3CIB Library Catalog file as detailed in "Copying the Classroom in a Book files" on page 2 and "Creating a catalog file for working with this book" on page 3.

- 1 Start Lightroom.
- 2 In the Adobe Photoshop Lightroom Select Catalog dialog box, make sure the file LR3CIB Library Catalog.lrcat is selected under Select A Recent Catalog To Open, and then click Open.

| Adobe Photoshop Lightroom - Select Catalog |                                                                   |
|--------------------------------------------|-------------------------------------------------------------------|
| Select a recent catalog to open            |                                                                   |
| LR3CIB Library Catalog.Ircat               | C:\Documents and Settings\Admi\LR3CIB Library Catalog $	riangleq$ |
| Lightroom 3 Catalog.lrcat                  | C:\Documents and Settings\Administrator\My\Lightroom              |
|                                            | 2                                                                 |
| Always load this catalog on startup        | Test integrity of this catalog                                    |
| Note: Lightroom Catalogs c                 | annot be on network volumes or in read-only folders.              |

**3** Lightroom will open in the screen mode and workspace module that were active when you last quit. If necessary, click Library in the Module Picker to switch to the Library module.

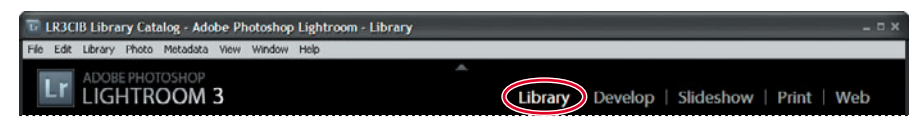

### Importing images into the library

The first step is to import the images for this lesson into the Lightroom library.

 In the Library module, click the Import button below the left panel group.

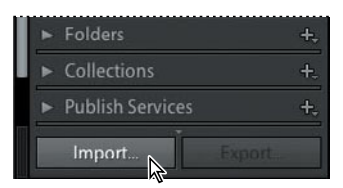

2 If the Import dialog box appears in compact mode, click the Show More Options button at the lower left of the dialog box to see all the options in the expanded Import dialog box.

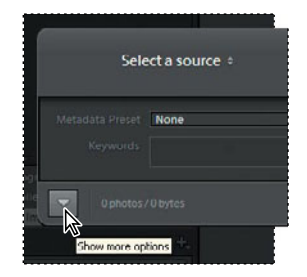

- **3** Under Source at the left of the expanded Import dialog box, navigate to the Lessons folder that you copied into the LR3CIB folder on your hard disk. Select the Lesson 4 folder. Ensure that all twelve images in the Lesson 4 folder are checked for import.
- **4** In the import options above the thumbnail previews, click Add to add the imported photos to your catalog without moving or copying them.
- 5 Under File Handling at the right of the expanded Import dialog box, choose Minimal from the Render Previews menu and ensure that the Don't Import Selected Duplicates option is activated.
- **6** Under Apply During Import, choose None from both the Develop Settings menu and the Metadata menu and type **Lesson 4, New York** in the Keywords text box. Make sure your settings are exactly as shown in the illustration below, and then click Import.

| Source +.                                                                                                    |                   | All Photos N    | ea Photos         |                                                           | File Handling                                                                                                    |
|----------------------------------------------------------------------------------------------------|-------------------|-----------------|-------------------|-----------------------------------------------------------|----------------------------------------------------------------------------------------------------|
| I net de Subfolders                                                                                                    | All Photos        |                 |                   | 12 photos 🔻                                               |                                                                                                    |
| Coal Data (C)     Coal Data (C)     Coal Da | N. Sep. Size      |                 |                   | yantakay 20 ye<br>Januari a kana 20 ye<br>Lata kana 20 ye | Deering in temporal Suspected Depicture     Deering in the second Cory Part     Deering Instantian Endour     Deering Instantian Endour     Deering Instantian     More      Mercedata Nove      Deering Instantian |
| 19990                                                                                                    | Teleschaden (Hus) | All Uncheck All | NC.Sume, Stilling | NY Seys, Pilos                                            |                                                                                                    |

The twelve images are imported from the Lesson 4 folder and now appear in both the Grid view of the Library module and in the Filmstrip across the bottom of the Lightroom workspace.

### Viewing and managing your images

The Library module offers a range of viewing modes and a variety of tools and controls to help you evaluate, compare, sort, mark, and group your images. During the import process you applied common metadata in the form of keyword tags to the selection of images as a whole. As you review your photos in the Library module you can add another layer of organization to your catalog, flagging images as picks or rejects, assigning ratings, and applying tags and labels. The Library module also provides sophisticated search functions and customizable filters that enable you to leverage the metadata you attach to your photos. You can search and sort the images in your library by category, subject, or any other association, and then create Collections and Smart Collections to group them—making it easy to retrieve exactly the photos you want quickly, no matter how extensive your catalog.

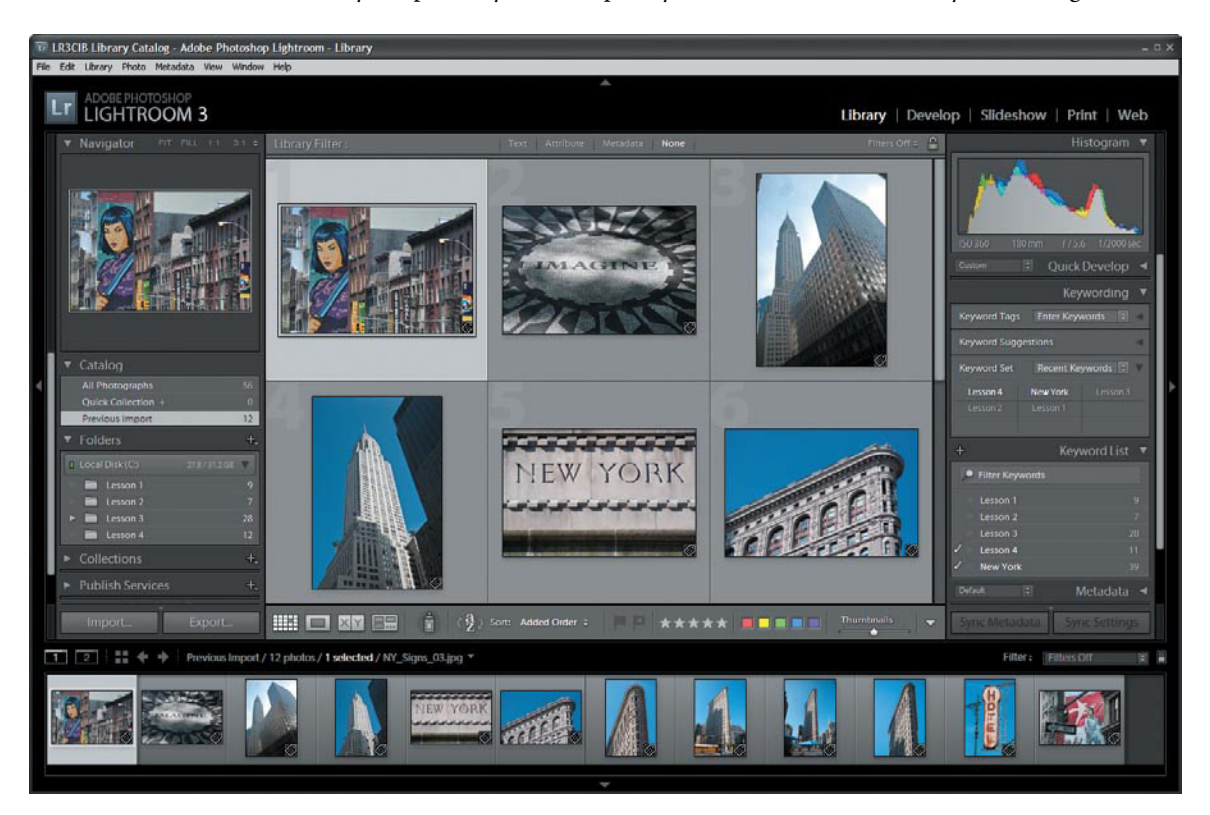

In the left panel group of the Library module are panels where you can access and work with the folders and collections containing your photos. The right panel group contains panels for adjusting your images and working with keywords and metadata. At the top of the work area is the Filter bar, where you can set the criteria for a customized search of your catalog. The Toolbar, immediately below the work area, provides easy access to your choice of tools and controls.

### Switching views

In the Library module you can move between four viewing modes to suit different phases of your workflow. Press the G key or click the Grid view button ()) in the Toolbar to see thumbnails of your images while you search, apply flags, ratings and labels, or create collections. Use the keyboard shortcut E or click the Loupe view button ()) to inspect a single photo at a range of magnifications. Press C or click the Compare view button ()) to see two images side by side. Click the Survey view button ()) in the Toolbar or use the keyboard shortcut N to evaluate several images at once. The Toolbar displays a different set of controls for each view mode.

### The Grid view

By default your images will be displayed in Grid view after they've been imported.

1 Click the triangle at the right end of the Toolbar and ensure that View Modes is activated in the tools menu. If you're working on a small screen, you can disable all the other options except Thumbnail size for this lesson.

Tools and controls that are currently visible in the Toolbar have a check mark beside their names in the menu. The order of the tools and controls from top to bottom in the menu corresponds to their order from left to right in the Toolbar.

#### !!!! 🗔 🔯 📟 🍵 (월) Sort: Capture Time 수 📃 🛎 ★★★★★ 💷 🖬 🖬 🖕 🚽 🔶 ➔ 🕨 ...

2 If Grid view is not already selected, click the Grid view button (). Adjust the size of the thumbnails by dragging the Thumbnails slider so that you can see about two rows of thumbnails in the Grid view without having to scroll down.

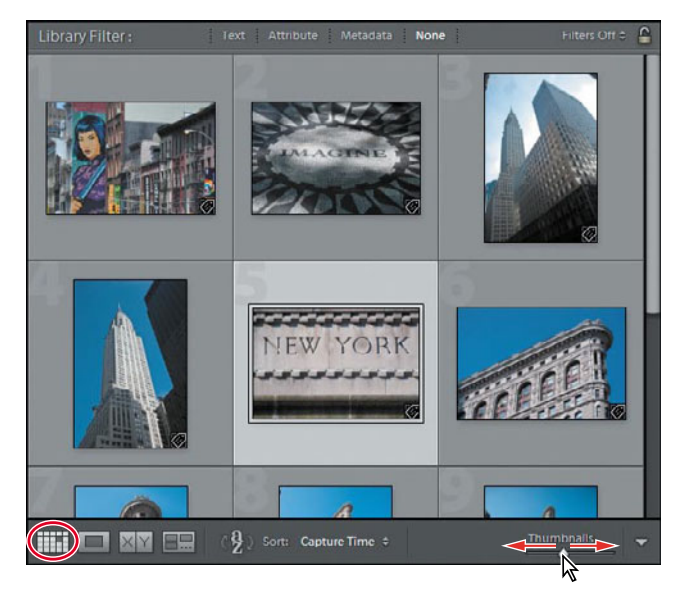

View Modes

Painter

Sorting
 Flagging

✓ Rating
✓ Color Label

Rotate

✓ Navigate
✓ Slideshow

💽 🖌 Thumbnail Size

- **3** To specify how your photos will be displayed in the Grid view image cells, choose View > View Options. The Library View Options dialog box appears.
- 4 Activate the Show Grid Extras option and choose Compact Cells from the menu beside it. Customize the Options, Cell Icons, Compact Cell Extras, and Expanded Cell Extras settings to your liking. As a guide to the options available, please refer to "View Options for the Grid view" on the next page.

| Srid View                         | Lourse Mir                            |                              |          |                  |          |  |  |
|-----------------------------------|---------------------------------------|------------------------------|----------|------------------|----------|--|--|
| Show 0                            | rid Extras:                           | Compact C                    | els      |                  | M        |  |  |
| Options<br>Show                   | r clickable item<br>grid cells with I | s on mouse or<br>abel colors | ver only |                  |          |  |  |
|                                   | intege and to                         | orepo                        |          |                  |          |  |  |
| Cel Icon                          | 5                                     |                              |          |                  |          |  |  |
| - Hoge                            | hand De dans                          |                              | -        |                  |          |  |  |
|                                   | Quidi Collection Markers              |                              |          |                  |          |  |  |
| Compact Cell Extras               |                                       |                              |          |                  |          |  |  |
| Index Number Top Label: File Name |                                       |                              |          |                  | ~        |  |  |
| Rota                              | tion                                  | Bottom                       | Label:   | Rating and Label | ~        |  |  |
| Evnande                           | d Cell Extras                         |                              |          |                  |          |  |  |
| Show                              | Header with                           | Labels:                      |          | Use              | Defaults |  |  |
|                                   | Index Numbe                           | ur.                          | ~        | File Base Name   | M        |  |  |
|                                   | Cropped Dim                           | ensions                      | ~        | File Extension   | ~        |  |  |
| Show                              | Rating Foote                          | r<br>lor Label               |          |                  |          |  |  |

5 From the Show Grid Extras menu at the top of the Library View Options dialog box, choose Expanded Cells. Examine the options available and make whatever changes you wish. When you're done, choose Compact Cells from the Show Grid Extras menu and close the Library View Options dialog box.

▶ Tip: To conveniently cycle through the different Grid view styles, press the J key on your keyboard repeatedly, or choose View > Grid View Style > Cycle View Style. To switch quickly between the two groups of options that you just set in the Library View Options dialog box, choose from the Grid View Style options on the View menu.

6 Switch to the Expanded Cell mode by choosing the Expanded Cells option from the View > Grid View Style menu. Make sure that the Show Extras option is activated in the same menu.

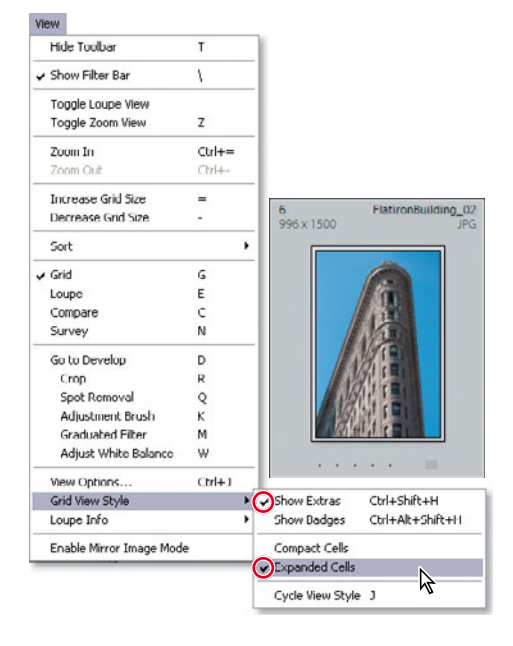

### View options for the Grid view

Depending on the way you like to work, you can choose from a wide range of options that affect the way your photos are displayed in the Grid view image cells—from simplified cells containing nothing but the image thumbnails to expanded cells that display your choice of image information, status indicators, labels, and clickable (interactive) controls.

**Show Grid Extras** Displays your choice of labels, markers, and controls in each image cell. If this option is disabled most of the other Grid view options are unavailable.

Compact Cells Shows simple cells with less information so more thumbnails are visible in the Grid.

Expanded Cells Expands the image cells to include more information in cell headers and footers.

**Show Clickable Items On Mouse Over Only** Displays rotation controls, flags, and labels only when you move the pointer over an image cell. Disable this option to show these controls at all times.

Tint Grid Cells With Color Labels Tints the image cell around a photo to indicate its color label.

**Show Image Info Tooltips** Displays a brief description of an item when you hold the pointer over it, including image info and the names of the controls, status badges, and indicators in the image cell.

**Flags** Activates clickable flag status indicators in the upper left corner of the image cells. Click the indictor to change the flag status.

**Quick Collection Markers** Shows a clickable Quick Collection marker in the upper right corner of each thumbnail. Images with a solid grey dot are part of the Quick Collection. Click the marker to add an image to, or remove it from, the Quick Collection.

**Thumbnail Badges** Displays indicator badges on the thumbnail images indicating which photos have keywords attached and which have been adjusted or cropped.

**Unsaved Metadata** An icon with a down arrow in the upper right of a cell indicates that an image has changes in its metadata that have not yet been saved to file. An up arrow icon shows that the image file's metadata has been changed in an external application and an exclamation mark icon indicates that a photo's metadata has unsaved changes made in both Lightroom and an external application.

Index Number Shows image cell numbers indicating the order of the photos in the Grid view.

Rotation Displays Rotation buttons in the lower corners of the image cells.

**Top Label** and **Bottom Label** Displays your choice of image information and attributes above and below the thumbnail in a compact image cell.

**Show Header With Labels** Displays up to four labels in the headers of expanded image cells, showing whatever information you specify. For each label, you can choose from a menu of image information and attributes.

Use Defaults Restores the Header Label options to their default settings.

**Show Rating Footer** Shows the rating stars, and optionally the color label and rotation buttons, below the thumbnail in expanded image cells.

### Zooming with the Navigator in Loupe view

In Loupe view you can look closely at one photo at a time at a wide range of zoom levels. Use the Loupe view to help you to evaluate your images as you sort them in the Library module and to inspect and adjust them in the Develop module. In the Navigator panel you can set the level of magnification for the Loupe view and find your way around a zoomed image with ease. Like the Loupe view, the Navigator is common to both the Library and Develop modules.

Select the first image NY\_Signs\_03.jpg in the Grid view or the Filmstrip, and then click the Loupe view button (
 ) in the Toolbar. Alternatively, press the E key or double-click the thumbnail in the Grid view or the Filmstrip.

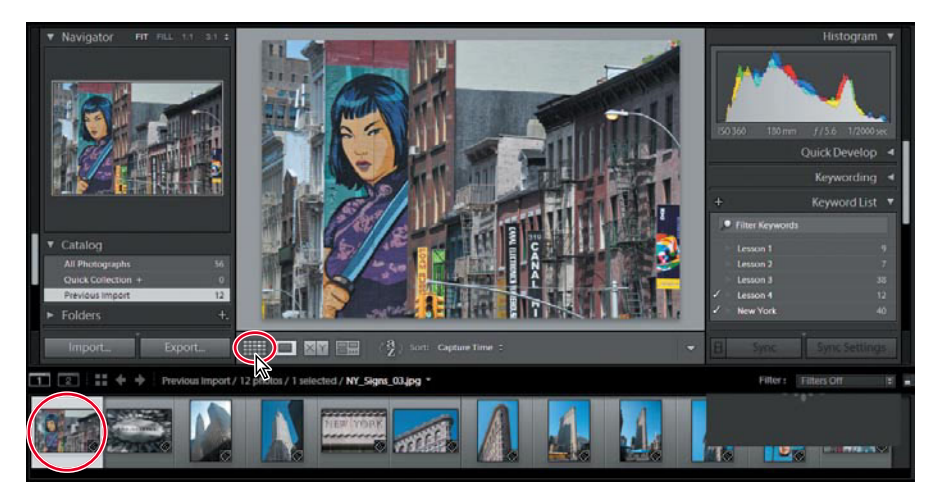

2 If necessary, expand the Navigator panel at the top of the left panel group. The zoom controls for the Loupe view are in upper right corner of the Navigator panel. Click 1:1 to see this photo at 100% (or "actual pixels") magnification.

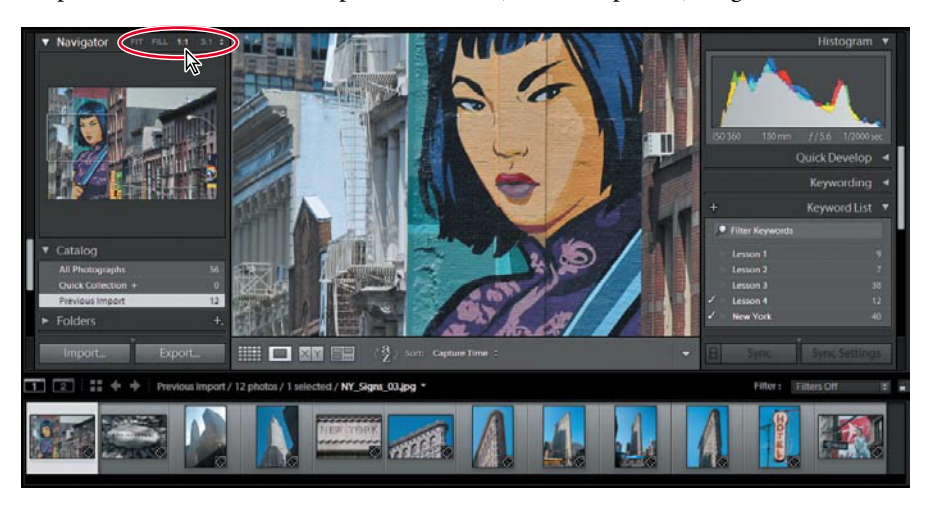

**3** Click the small triangle at the right of the Navigator panel header and choose the zoom ratio 3:1 from the menu.

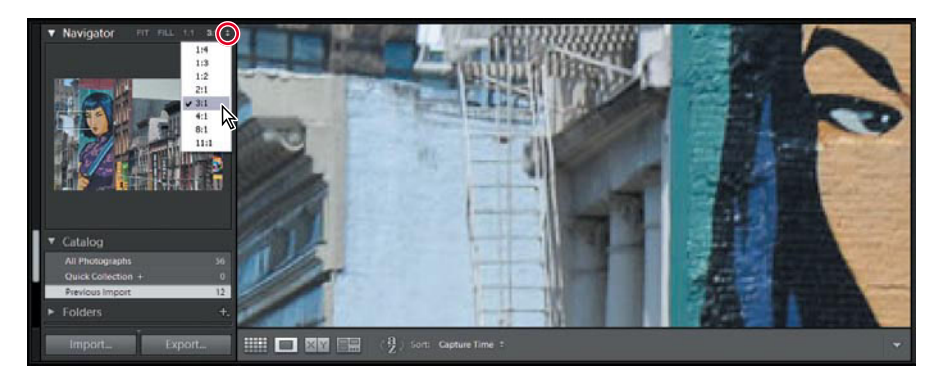

4 When you're working at such a high level of magnification, the Navigator helps you to move around in the image quickly and easily. Click anywhere in the Navigator preview and the zoomed view will be centered on that point. Drag in the Navigator preview to reposition the view. The white rectangle indicates the area currently displayed in the Loupe view. Click in the Loupe view to move back and forth between the last two zoom levels used; when zooming in, the view will be centered on the point you click. Double-click the image to switch quickly back and forth between the Loupe and Grid views.

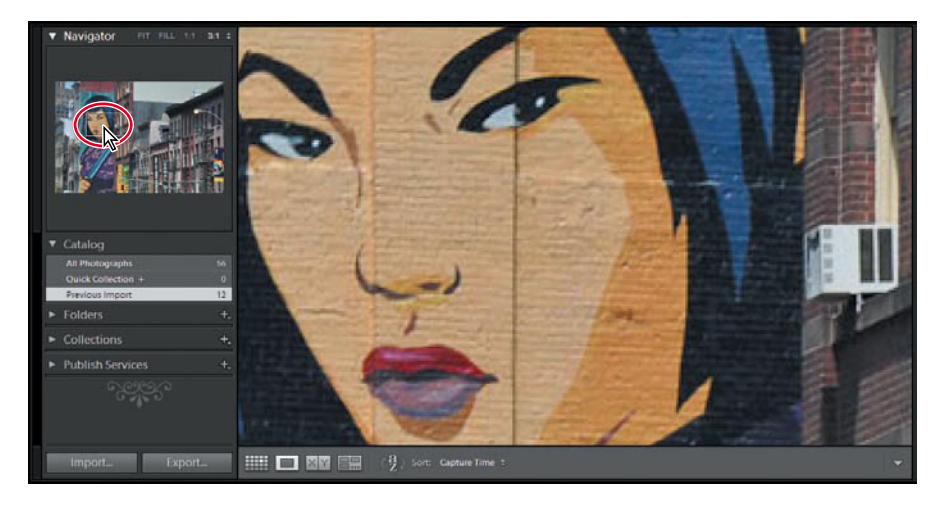

5 In the header of the Navigator panel, click each of the four zoom levels in turn (Fit, Fill, 1:1, and 3:1—the option you chose from the menu). Press the Ctrl key (Windows) / Command key (Mac OS) together with the Minus key (-) repeatedly to zoom out through the last four zoom levels used and to finally switch to Grid view; press the Ctrl key / Command key together with the Equal key (=) repeatedly to switch back to Loupe view and to progressively zoom in. Finally, set the zoom level to Fit.

**Tip:** The Show Grid Extras option on the Grid View tab of the Library View Options dialog box enables you to display a range of information about your photos in their image cells. In the Loupe View options, activate Show Info Overlay to display the same kind of information overlaid on your enlarged image in the Loupe view. By default, the Loupe view info overlay in disabled.

### **Comparing photos**

As the name suggests, the Compare view is ideal for examining and evaluating images side by side.

1 In the Filmstrip, click to select the photo ChryslerBuilding\_01.jpg, and then Ctrl-click / Command-click its neighbor, ChryslerBuilding\_02.jpg. Click the Compare View button (x)) in the Toolbar.

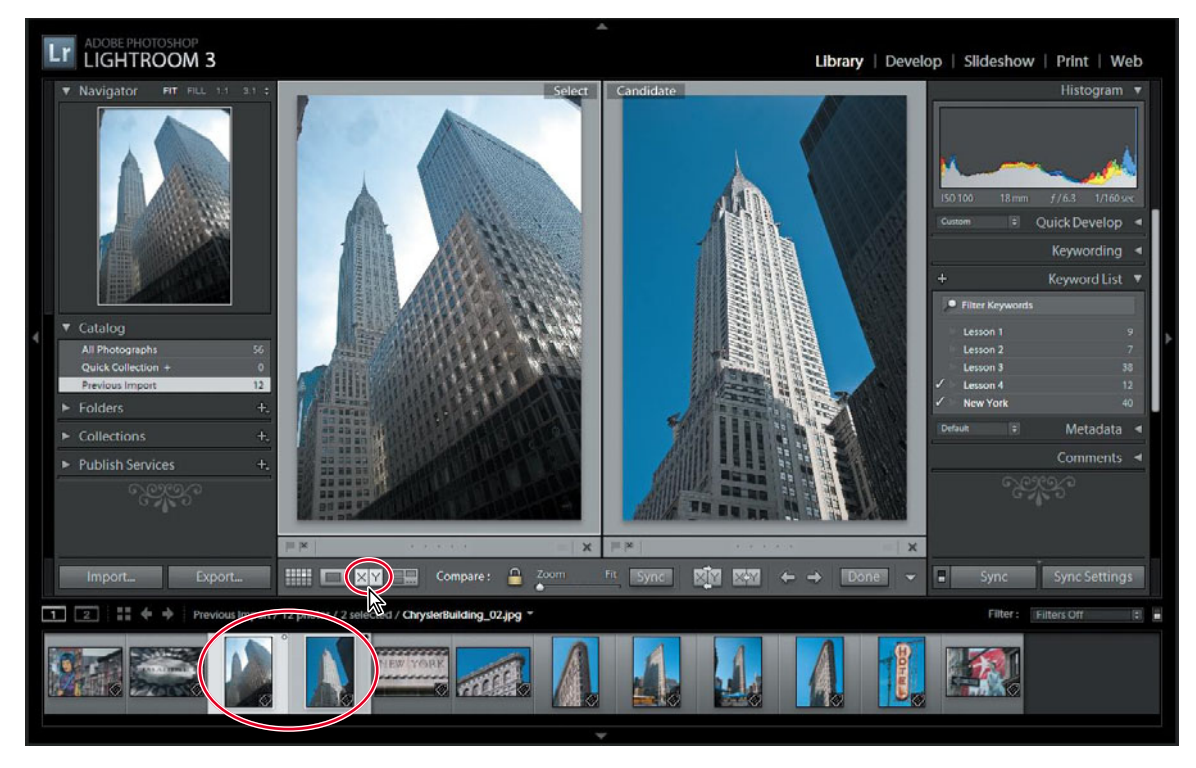

The first image selected becomes the *Select* image, which is displayed in the left pane of the Compare view; the image displayed in the right pane is the *Candidate*.

In the Filmstrip, the Select image is marked with a white diamond in the upper right corner, and the Candidate image with a black diamond.

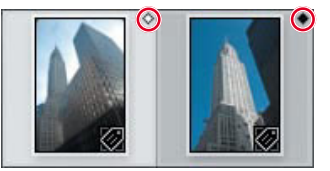

To use the Compare view to make a choice from a group of more than two photos, select your favored choice first to place it as the Select image, and then add the other photos to the selection. Click the Select Previous Photo and Select Next Photo buttons (() in the Toolbar or press the left and right arrow keys on your keyboard to move between the selected candidates. Should you decide that the current Candidate is better than the Select image, you can reverse their positions by clicking the Swap button () in the Toolbar.

- 2 To compare fine detail in the images, zoom in by dragging the Zoom slider in the Toolbar. You'll notice that the images are zoomed together. Drag either of the images in the Compare view and the images move in unison. The closed lock icon to the left of the Zoom slider indicates that the view focus of the two images is locked.
- 3 If you wish to zoom and move the Select and Candidate images independently, you need to click the view focus lock icon to unlink them.

A thin white line surrounds whichever of the two images in the Compare view is currently the active image: the image that will be affected by the Zoom slider, the controls in the right panel group, or any menu command you may apply.

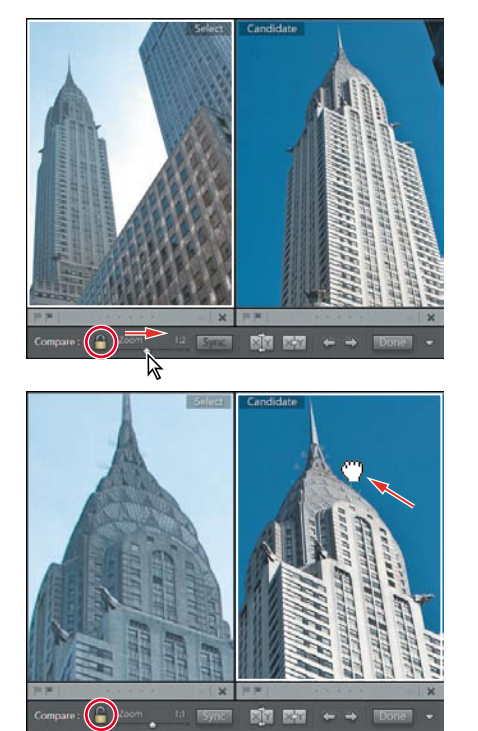

- 4 Click the lock icon to link the view focus for the two images, and then choose Fit from the zoom levels at the top of the Navigator panel.
- 5 Click the Candidate photo to make it the active image; then expand the Quick Develop panel, if necessary. From the Saved Preset menu, choose the BW Creative - Selenium Tone preset. In the Tone Control area, click the double-arrow at the right of the Recovery control four times.

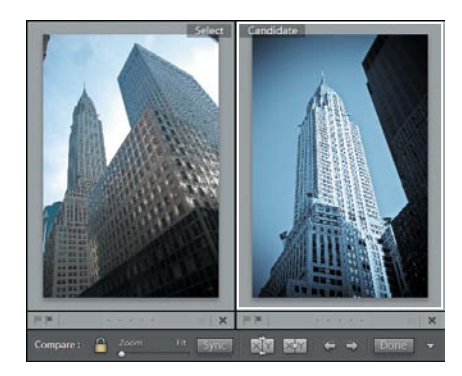

Using the controls in the Quick Develop panel while you're working in Compare view can be a helpful aid in making a choice between images. Although the candidate image in our example contains more detail and is a less cluttered composition, the Select image is more atmospheric. Applying a develop preset or making other adjustments in the Quick Develop panel can help you to make a judgement on how a candidate image will look once it's edited and adjusted. You can then either undo your Quick Develop operations and move to the Develop module to edit the image with greater precision, or keep the modifications you've made as a starting point.

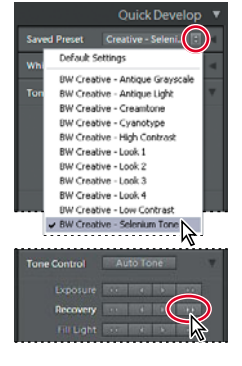

► Tip: For the purposes of the illustration above, the Saved Preset menu has been abridged; you'll find the preset BW Creative -Selenium Tone much further down the list.

### Using Survey view to narrow a selection

The last of the four viewing modes in the Library module, the Survey View lets you see multiple images together on one screen, and then refine your selection by dropping one photo after another from the view.

In the Filmstrip, select the five images of the Flatiron Building. Click the Survey view button () in the Toolbar, or press the N key on your keyboard.

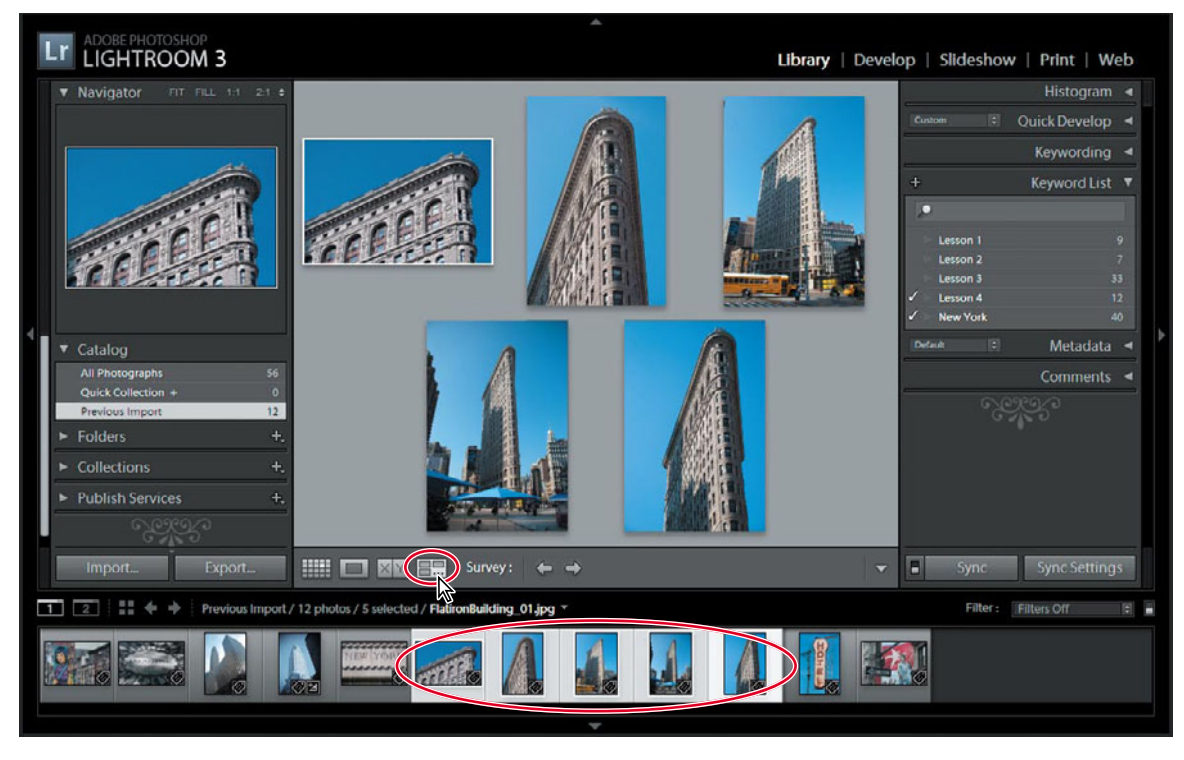

2 Navigate between the images by pressing the arrow keys on your keyboard or click the Select Previous Photo and Select Next Photo buttons (⇐ ⇐) in the Toolbar. The active image is surrounded by a thin white border.

► Tip: If you have eliminated a photo accidentally, choose Edit > Undo to return it to the selection, or simply Ctrl-click / Command-click its thumbnail in the Filmstrip. You can easily add a photo to the selection in the Survey view in the same way. Position the pointer over the third photo. A Deselect Photo icon (X) appears in the lower right corner of the image. Click this icon to drop the image from the selection in the Survey view.

As you eliminate candidates the remaining photos are progressively resized and shuffled to fill the space available in the work area. To help in comparing the photos, you can drag any of the images to reposition it in the Survey view. The other images will automatically be shuffled to accommodate your action.

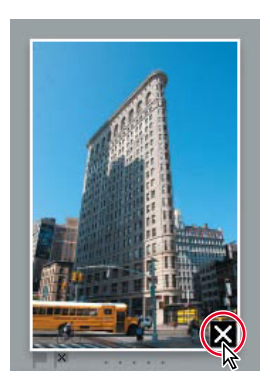

**4** Continue to eliminate photos from the Survey view. For the purposes of this exercise, deselect all but one favorite (we chose the active photo—marked with a white border—in the illustration below).

Dropping a photo from the Survey view doesn't delete it from its folder or remove it from the catalog; the dropped image is still visible in the Filmstrip—it has simply been deselected. You can see that the images that are still displayed in the Survey view are also the only ones that remain selected in the Filmstrip.

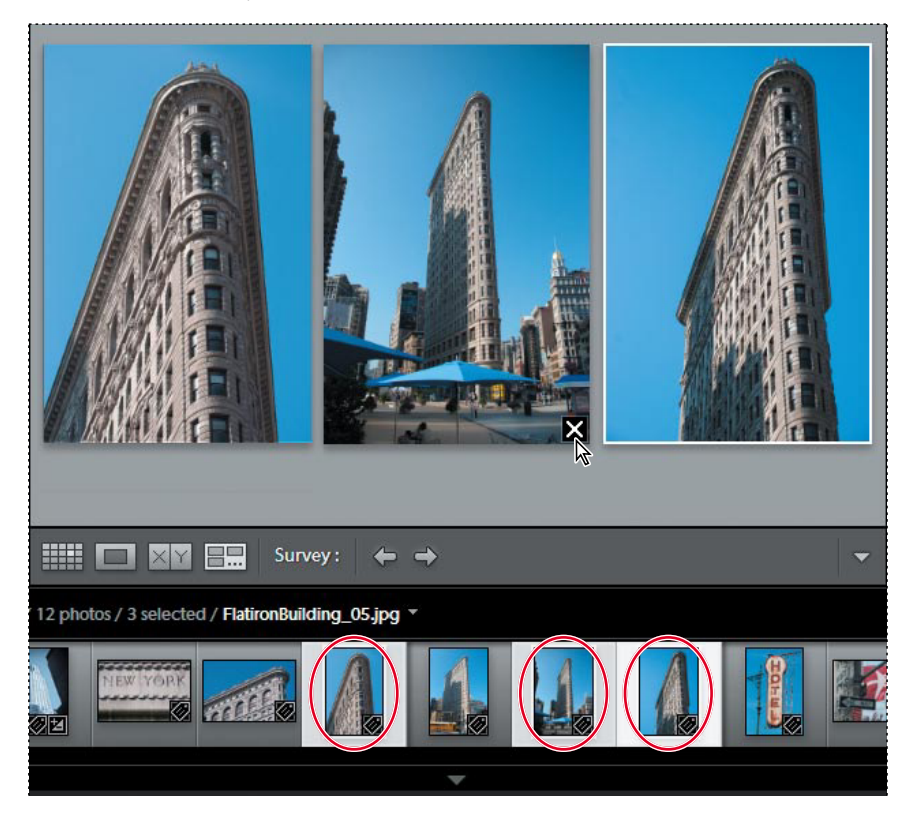

### Flagging and deleting images

Now that you have narrowed down a selection of images to one favorite in the Survey view, you can mark your choice with a flag.

Flagging images as either picks or rejects as you review them is an effective way to quickly sort your work; flag status is one of the criteria by which you can filter your photo library. You can also quickly remove images flagged as rejects from your catalog using a menu command or keyboard shortcut.

A white flag denotes a pick ( $\square$ ), a black one with an x marks a reject ( $\blacksquare$ ), and a neutral grey flag indicates that an image has not been flagged ( $\square$ ).

▶ Tip: Press the P key on your keyboard to flag a selected image as a pick (□), the X key to flag it as a reject (■), or the U key to remove any flags.

- Still in the Survey view, move the pointer over the remaining photo to see the flag icons just below the lower left corner. The grayed icons indicate that the image is not yet flagged. Click the flag to the left. The flag turns white, which marks this image as a pick. In the Filmstrip, you can see that the thumbnail now displays a white flag in the upper left of the image cell.
- 2 Select a different image in the Filmstrip, and then press the X key. The black reject flag icon appears at the lower left corner of the image in the Survey view and at the upper left of the thumbnail in the Filmstrip. The thumbnail of the rejected image is dimmed in the Filmstrip.

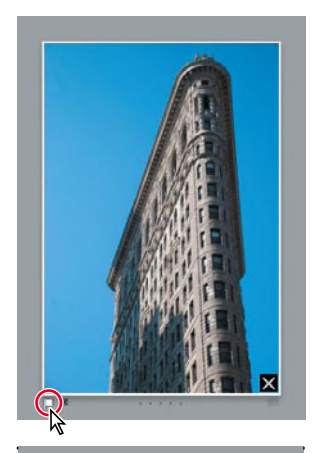

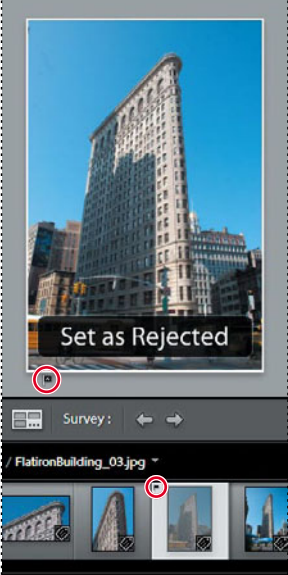

3 Choose Photo > Delete Rejected Photos, or simply press the Delete key on your keyboard. A confirmation dialog box appears; click Remove to remove the photo from your catalog without deleting the master file from your hard disk.

| Confirm                                                                      | ×                                                        |
|------------------------------------------------------------------------------|----------------------------------------------------------|
| Delete the rejected master photo from                                        | disk, or just remove it from Lightroom?                  |
| Delete moves the file to Explorer's Recycle Bin<br>this or any prior action. | and removes it from Lightroom. You will not be able undo |
| Delete from Disk                                                             | Remove Cancel                                            |

Having been removed from the Lightroom library catalog file, the rejected image is no longer visible in the Filmstrip.

**4** Press the G key or click the Grid view icon in the Toolbar to see all the remaining images as thumbnails in the Grid view.

### Grouping images in the Quick Collection

A collection is a convenient way to keep a group of photos together in your catalog, even when the image files are actually located in different folders on your hard disk. You can create a new collection for a particular presentation or use collections to group your images by category or any other association. Your collections are always available from the Collections panel where you can access them quickly.

The Quick Collection is a temporary holding collection: a convenient place to group images as you review and sort your new imports, or while you assemble a selection of photos drawn from different folders in your catalog.

In the Grid view or the Filmstrip, you can add images to the Quick Collection with a single click—and remove them just as easily. Your images will stay in the Quick Collection until you're ready to convert it to a more permanent grouping that will be listed in the Collections panel. You can access the Quick Collection from the Catalog panel so that you can return to work with the same selection of images at any time.

### Moving images into or out of the Quick Collection

 Expand the Catalog panel in the left panel group, if necessary, to see the listing for the Quick Collection.

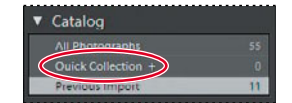

2 Choose View > Sort > File Name, or choose File Name from the Sort menu in the Toolbar; then, select the five NY\_Signs images by Ctrl-clicking / Commandclicking their thumbnails in the Grid view or the Filmstrip.

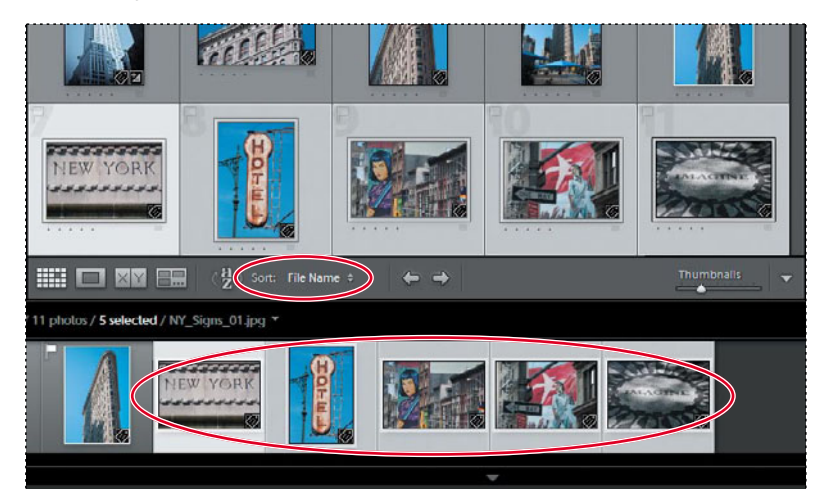

**3** To add the selected photos to the Quick Collection, press the B key or choose Photo > Add To Quick Collection.

4 The image count beside the Quick Collection in the Catalog panel indicates that the Quick Collection now contains five images. If you have activated the option Show Quick Collection Markers in the Library View Options dialog box, each image in the Quick Collection is marked with a gray dot in the upper right corner of its thumbnail in the Grid view. The same markers are also shown in the Filmstrip unless the thumbnail size is too small.

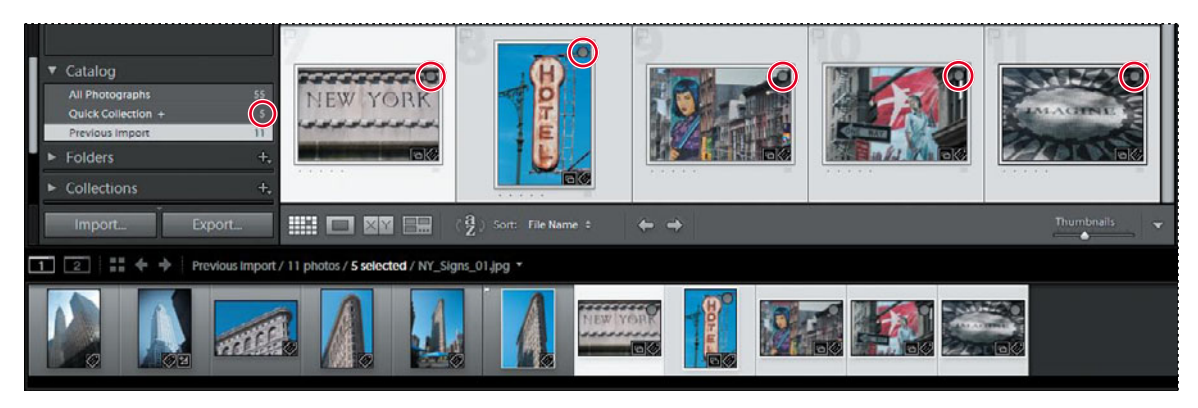

► Tip: If you don't see the Quick Collection marker when you move your pointer over a thumbnail, make sure that Show Extras is activated in the View > Grid View Styles menu. Choose View > View Options and activate Quick Collection Markers under Cell Icons in the Library View Options dialog box. You can remove all of the selected photos from the Quick Collection by simply clicking the marker on one of the thumbnails or by pressing the B key.

**5** For this exercise, you'll remove only the first image, NY\_Signs\_01.jpg, from the Quick Collection. First, deselect the other four images, and then, with only the image NY\_Signs\_01.jpg selected, press the B key. Your Quick Collection is reduced to four images.

### Converting and clearing the Quick Collection

1 Click the Quick Collection entry in the Catalog panel. The Grid view now displays only four images. Until you clear the Quick Collection, you can easily return to this group of images to review your selection.

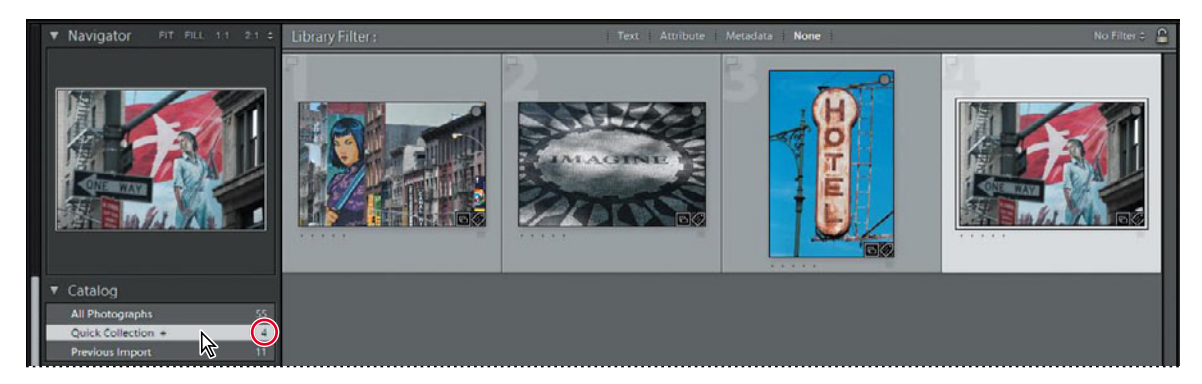

Now that you've refined your selection you can move your grouped images to a more permanent Collection.

- 2 Choose File > Save Quick Collection.
- **3** In the Save Quick Collection dialog box, type **Signs of the Times** in the Collection Name box. Activate the option Clear Quick Collection After Saving, and then click Save.

| Collection Name: | Signs of the Times                   |  |
|------------------|--------------------------------------|--|
|                  | Pilear Quick Collection After Saving |  |

4 In the Catalog panel, you can see that the Quick Collection has been cleared; it now has an image count of 0. If necessary, expand the Collections panel so that you can see the listing for your new collection, which displays an image count of 4.

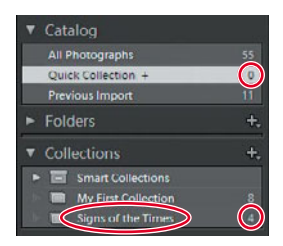

**5** In the Folders panel, click the Lesson 4 folder. The grid view once more shows all the photos of New York including those in the signs collection.

### **Designating a target collection**

By default, the Quick Collection is designated as the *target collection*; this status is indicated by the plus sign (+) that follows the Quick Collection's name in the Catalog panel. The target collection is that collection to which a selected image is moved when you press the B key or click the circular marker in the upper right corner of the thumbnail, as you did in the previous exercise.

You can designate a collection of your own as the target collection so that you can use the same convenient techniques to add and remove photos quickly and easily.

- Right-click / Control-click the entry for your new Signs of the Times collection in the Collections panel, and then choose Set As Target Collection from the context menu. The name of your collection is now followed by a plus sign (+).
- 2 Click the Previous Import folder in the Catalog panel, and then select the image NY\_Signs\_01.jpg in the Grid view or the Filmstrip.
- **3** Watch the Collections panel as you press the B key on your keyboard; the image count for the Signs of the Times collection increases to 5 as the selected image is added to the collection.

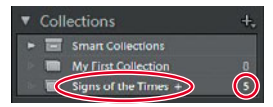

**4** Right-click / Control-click the Quick Collection in the Catalog panel and choose Set As Target Collection from the context menu. The Quick Collection once again displays the plus sign (+).

### Working with the Filmstrip

No matter which module or view you're working in, the Filmstrip across the bottom of the Lightroom workspace provides constant access to the images in your selected folder or collection.

As with the Grid view, you can quickly navigate through your images in the Filmstrip using the arrow keys on your keyboard. If there are more images than will fit in the Filmstrip you can either use the scroll bar below the thumbnails, drag the Filmstrip by the top edge of the thumbnail frame, or click the shaded thumbnails at either end to access photos that are currently out of view.

Across the top of the Filmstrip, Lightroom provides a convenient set of controls to help streamline your workflow.

At the far left you'll find buttons for working with two displays, with pop-up menus that offer a choice of viewing mode for each.

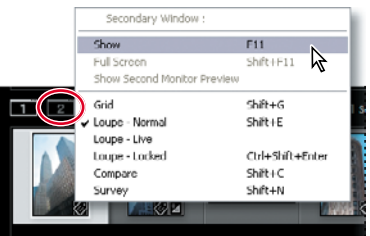

To the right of these buttons is the Grid view button, and arrow buttons for navigating between the different folders and collections you've recently been viewing.

1 Collections / Signs of the Times / 5 photos / 1 selected / NY\_Signs\_04.jpg \*

Next is the Filmstrip Source Indicator, where you can see at a glance which folder or collection you're viewing, how many photos it contains, which images are currently selected, and the name of the image currently under your pointer. Click the Source Indicator to see a menu with all the image sources you've recently accessed.

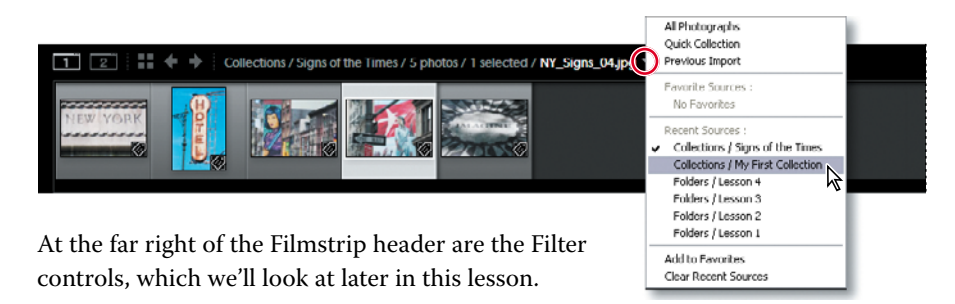

### Hiding the Filmstrip and adjusting its size

You can show and hide the Filmstrip and adjust its size, as you can with the side panel groups, to make more screen space available for the image you're working on. 1 Click the triangle in the lower border of the workspace window to hide and show the Filmstrip. Right-click / Control-click the triangle to set the automatic show and hide options.

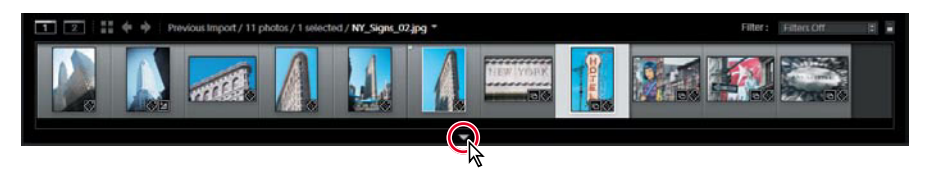

2 Position the pointer over the top edge of the Filmstrip; the cursor becomes a double arrow. Drag the top edge of the Filmstrip up or down to enlarge or reduce the thumbnails. The narrower you make the Filmstrip the more thumbnails it can display.

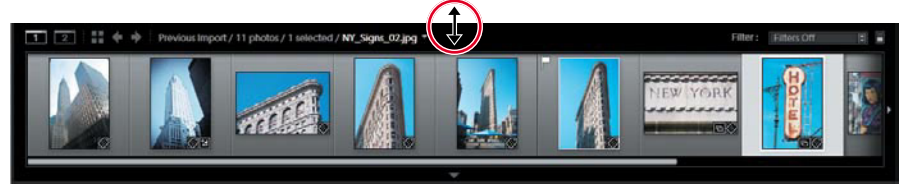

### Using filters in the Filmstrip

With so few photos in the Lesson 4 folder it's not difficult to see all the images at once in the Filmstrip. However, when you're working with a folder containing many images it can be inconvenient to scroll the Filmstrip looking for the photos you want to work with. You can use the Filmstrip filters to narrow down the images displayed in the Filmstrip to only those that share a specified flag status, rating, color label, or any combination of these attributes.

- 1 In the Filmstrip you can see that one of the images in the Lesson 4 folder displays the white Pick flag that you assigned in a previous exercise. If you don't see the flag, right-click / Control-click anywhere in the Filmstrip and activate the menu option View Options > Show Ratings And Picks in the context menu. Examine the other options available in the Filmstrip context menu. Many of the commands apply to the image or images currently selected in the Filmstrip; others affect the Filmstrip itself.
- **2** From the Filter menu at the top right of the Filmstrip, choose Flagged. Only the image with the white flag is displayed in the Filmstrip.

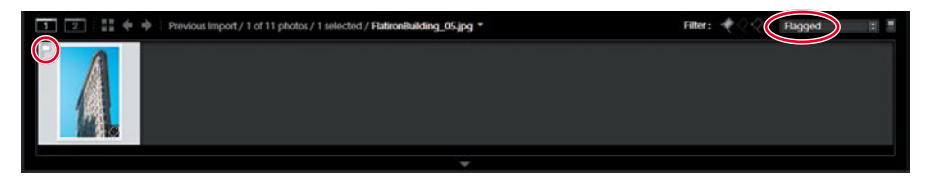

**3** The white flag icon is now highlighted among the Filter controls in the top bar of the Filmstrip. Click the word Filter at the left of the flag icons to see the attribute filter options displayed as buttons in the Filmstrip header.

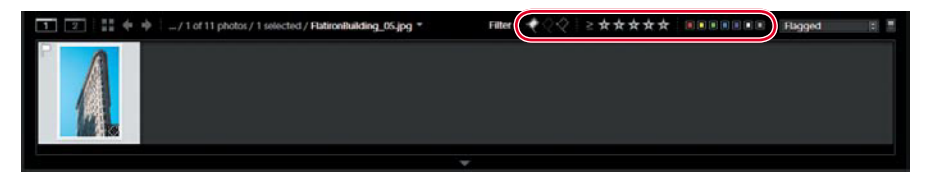

You can activate or disable any of the filters you saw in the Filter menu by clicking the respective Filter buttons. You can set up a combination of filters and save it as a custom preset by choosing Save Current Settings As New Preset from the menu.

4 Click the white flag button to deactivate the active filter or choose Filters Off from the menu to disable all filters. The Filmstrip once more displays all the images in the folder. Click the word Filter again to hide the filter buttons.

You'll learn more about using filters in Lesson 5, "Organizing and Selecting."

### Changing the sorting order of the thumbnails

Use the Sort Direction control and the Sort Criteria menu in the Toolbar to change the display order of the thumbnails images in the Grid view and the Filmstrip.

- 1 If the sorting controls are not currently visible in the Toolbar, choose Sorting from the tools menu at the right of the Toolbar.
- 2 Choose Pick from the Sort Criteria menu.

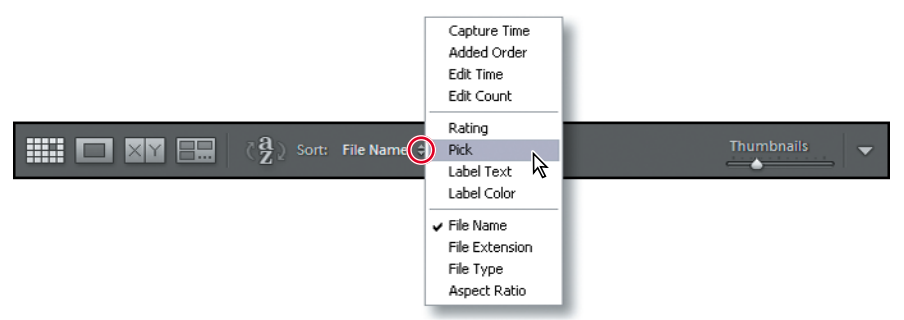

The thumbnails are rearranged in both the Grid view and the Filmstrip to display the image with the white Pick flag first.

3 Click the Sort Direction control (()) to reverse the sorting direction of the thumbnails. The image with the white Pick flag now appears last in the order.

When you've grouped images in a Collection, you can manually rearrange their order however you wish. This can be particularly useful when you're creating a presentation such as a slideshow or web gallery, or putting together a print layout, as the images will be placed in the template according to their sort order. **4** Expand the Collections panel and click the Signs of the Times collection that you created earlier. Choose File Name from the Sort Criteria menu.

| <u>_</u> | llections           |     | - + |
|----------|---------------------|-----|-----|
|          | Smart Collections   |     |     |
|          | My First Collection |     |     |
| » 🗐      | Signs of the Times  |     | 5   |
|          |                     | -7N |     |

**5** In the Filmstrip, drag the second thumbnail (NY\_Signs\_02.jpg) to the right and release the mouse button when you see a black insertion bar appear between the third and fourth images.

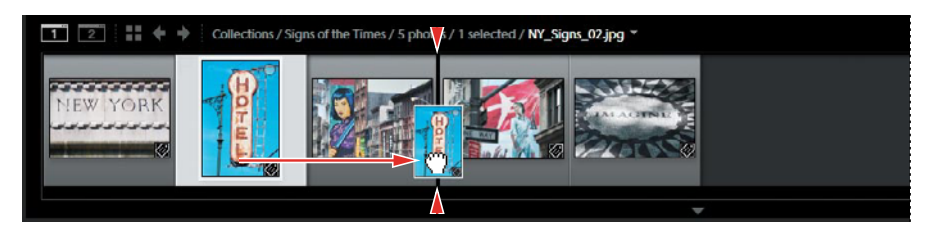

Tip: You can also change the order of the photos in a collection by dragging the thumbnail images in the Grid view.

The image snaps to its new location in both the Filmstrip and the Grid view. The new sorting order is also apparent in the Toolbar; your manual sorting order has been saved and is now listed as User Order in the Sort Criteria menu.

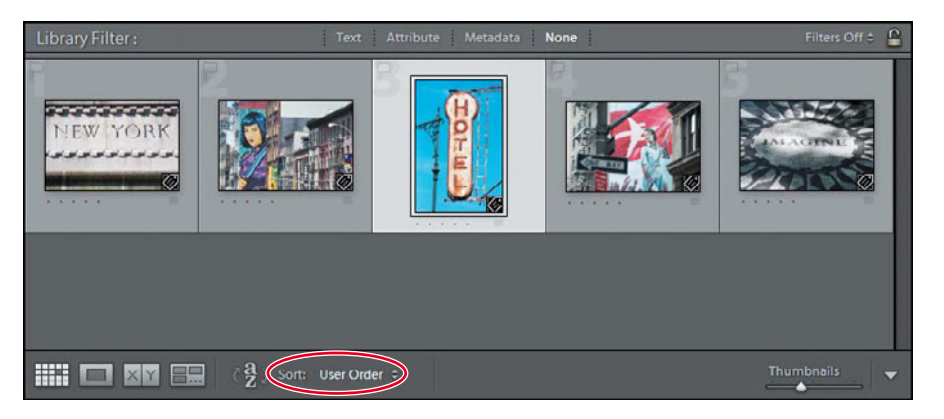

6 Choose File Name from the Sort menu; then return to your manual sorting by choosing User Order.

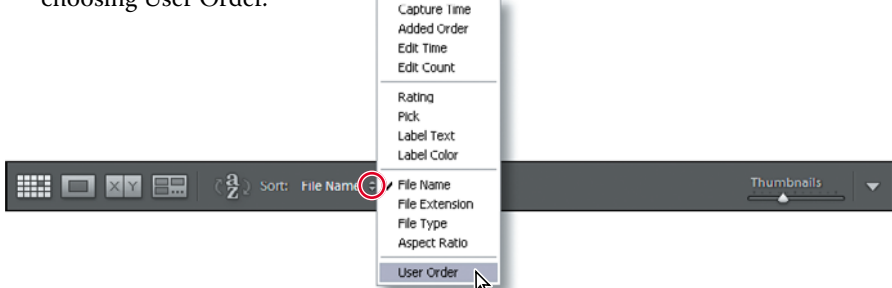

Congratulations; you've finished another lesson. You've gained confidence navigating through your library and learned techniques for reviewing, sorting, filtering, and grouping your images as collections. You'll learn more about structuring and organizing your photo library in the next lesson.

### **Review questions**

- 1 How would you use each of the views in the Library module?
- 2 What is the Navigator?
- 3 How do you use the Quick Collection?
- 4 What is the target collection?

### **Review answers**

- Press the G key or click the Grid view button () in the Toolbar to see thumbnails of your images while you search, apply flags, ratings and labels, or create collections. Use the keyboard shortcut E or click the Loupe view button () to inspect a single photo at a range of magnifications. Press C or click the Compare view button () to see two images side by side. Click the Survey view button () in the Toolbar or use the keyboard shortcut N to evaluate several images at once or refine a selection.
- 2 The Navigator is an interactive full image preview that helps you move around easily within a zoomed image in Loupe view. Click or drag in the Navigator preview to reposition the view while a white rectangle indicates the portion of the magnified image that is currently visible in the workspace. The Navigator panel also contains controls for setting the zoom levels for the Loupe view. Click the image in Loupe view to switch between the last two zoom levels set in the Navigator panel.
- 3 To create a Quick Collection, select one or more images and then press the B key or choose Photo > Add To Quick Collection. The Quick Collection is a temporary holding area; you can continue to add—or remove—images until you are ready to save the grouping as a more permanent Collection. You'll find the Quick Collection listed in the Catalog panel.
- 4 The target collection that collection to which a selected image will be moved when you press the B key or click the circular marker in the upper right corner of the thumbnail. By default, the Quick Collection is designated as the target collection; this status is indicated by the plus sign (+) that follows the Quick Collection's name in the Catalog panel. You can designate a collection of your own as the target collection so that you can use the same convenient techniques to add and remove photos quickly and easily.

This page intentionally left blank

### **INDEX**

#### SYMBOLS

8 bit output, 319 16 bit color space, 319 16 bit output, 266, 319

### Α

Additional resources, 6 Add To Quick Collection menu command, 129 adjustment areas, 214 Adjustment Brush tool, 213 Adobe Bridge, 149, 311 Adobe Community Help, 6 Adobe Photoshop Lightroom Installing, 2 support center, 2 AdobeRGB (1998) color space, 319 aspect ratio, 176 As Shot setting, 173, 186 Attribute filter, 155, 161 Auto Hide option, 66 Auto Hide & Show option, 66 Auto Import Settings dialog box, 107, 111 Auto Mask option, 213 Auto Tone button, 34, 173 Auto Tone command, 187

### В

Backdrop panel, 226 backing up the catalog file, 308 backing up the library, 311 Back Up Catalog dialog box, 309 backup copies during import, 91 backup frequency, 309 backups backup strategies, 91 incremental, 314 barrel distortion, 39 Basic panel, 175, 186 keyboard shortcuts, 191 Before & After view, 18 black-body radiation, 189 Blacks settings, 42 blurring, 198 book files copying, 2 Bottom Label option, 121 brightness, 186 burning images to CD/DVD, 322 By Date option, 90

### С

calibrating computer screen, 319 camera raw file format, 93 candlelight, 189 **Caption And Rating** slideshow template, 224 Caption option, 293 card reader, 86 Cast Shadow option, 228 catalog creating, 3-6 Cells panel, 246 Choose Burner dialog box, 322 chromatic aberrations, 199 chrominance noise, 197 clarity, 191 Classroom in a Book, about, 1 clipping, 186 clipping indicators, 186 clipping mask, 190

Clone mode, 182 collapsing panels, 67-69 collections, 27, 145-148 rearranging images, 29 Collections panel, 28-29, 43, 67, 129, 146, 222, 244-245, 265-266, 281 color adjustments, 203, 204 color cast, 188 color corrections, 185 color fringes, 199 color gamut, 189, 319 color labels, 26, 157-158 color management, 319 by Lightroom, 264 by printer, 263 using, 263 Color Palette panel, 287 ColorSync, 263 color temperature, 186, 189 Color Wash option, 227 color wheel, 203 Compact Cells option, 121 Compare view, 30-32, 31, 62-63, 73, 119, 124-126 comparing photos, 30-34, 124-126 compatibility problems avoiding when naming files, 302 Contact Sheet layouts, 246 contrast, 191 adjusting, 192 cool colors, 189 copying Classroom in a Book files, 2 lessons files from CD, 2 crop overlay rectangle, 176 Crop Overlay tool, 37–39, 176–178 cropping images, 176 Crop To Fill slideshow template, 224 Custom Name option, 91 Custom Package layouts, 246 creating, 259

### D

data loss, preventing, 308 daylight, 189 Default Columns option, 163 Default slideshow template, 224 Delete Selected Snapshot button, 179 Deselect Photo icon, 32, 126 Detail panel, 196 Develop module, 18, 34–40, 174–212, 262 develop presets, 15, 19, 33, 36, 172, 175 Digital Negative (DNG) file format, 93 dimming lights, 76 Distortion slider, 40 Don't Enlarge option, 316 Draft Mode Printing option, 248, 262 duotone effects, 203

### Ε

editing using external editor, 14 EXIF Metadata slideshow template, 224 Expanded Cells option, 121 expanding panels, 67–69 Export As Catalog dialog box, 312 **Export Containing Keywords** export option, 151 Export dialog box, 316 exporting images as catalog, 312 as e-mail attachment, 323 as JPEG, 315 as original or DNG, 320 as PSD or TIFF, 318 Export PDF button, 235, 236 export presets, 321 Export Synonyms option, 151 **Export With Previous** menu command, 319 Exposure settings, 42 external editor preferences, 14, 214 working with, 214

### F

file formats, about, 93 Filename Template Editor dialog box, 92 Fill Light controls, 41, 173, 190 Filmstrip, 16 changing height of, 64, 133 changing order in, 134, 246, 285 showing and hiding, 33, 41, 65-66 using filters in, 133, 163 working with, 132 Filter bar, 25, 26, 70, 155, 157, 161, 181 filtering images, 161 Filter Presets menu, 163 Filters Off option, 163 finding images, 161 Find Nearby Missing Photos option, 165, 166 Flag As Pick button, 155 Flagged option, 163 flags, 26, 127, 154, 156 Flags option, 121 Flash galleries, 283 Flickr creating an account, 272 publishing photos to, 274 Folders panel, 28, 99, 142-145 FTP server, 302

### G

galleries exporting, 300 previewing in web browser, 298 saving customized template, 299 uploading, 301 Gallery Editor, 280 Gallery Editor view, 44 gallery layout options, 288 gradient mask, 211 Graduated Filter tool, 211 grain effects, adding, 201 Graphical Identity Plate option, 293 grayscale, 206 Grid view, 70, 119 Guides panel, 246, 250

### Н

HDR (High Dynamic Range), 214 Heal mode, 182 Help navigating, 47 using, 47 hiding panels, 68 highlights, 36, 41, 186, 187, 190, 193 histogram, 186–187, 190–191 Histogram panel, 17, 19, 68, 190 History panel, 18, 175, 178–179 home page, 287 HSL / Color / Grayscale panel, 203 HTML galleries, 283 hue, 203

### I

ICM Color Management, 263 identity plates creating and modifying, 293 graphical option, 293 in print module, 255 in slideshows, 224, 229 in web gallery, 291 personalizing, 77-79 presets, 79 styled text option, 293 Ignore Camera-Generated Folder Names When Naming Folders option, 86 Image Info panel, 293 image quality settings, 295 Image Settings panel, 246, 248, 253 Import button, 95 Import From Catalog menu command, 104 importing images, 22 by drag and drop, 100 from digital camera, 85 from hard disk, 95 from other catalogs, 104 from watched folder, 107 to a specific folder, 103 Import New Photos option, 145 import options Add, 95 Copy, 88 Copy As DNG, 96 Move, 97

Import Photos menu command, 95 import presets, 94 Impromptu Slideshow menu command, 24, 222 incremental backups, 314 Index Number option, 121 initial previews, 108 Into One Folder option, 90

### J

Joint Photographic Experts Group (JPEG) file format, 93 JPEG file format, 93

#### Κ

kelvin (K), 186 keyboard shortcuts, 79 keystone distortion, 39 Keywording panel, 106, 149-151 keyword sets, 151 Keyword Suggestions pane, 150 keyword tags about, 25 adding, 150 applying, 149 applying during import, 99 backing up, 308 creating, 151 editing, 17 exporting, 151-152 importing, 153 nesting, 151 removing, 150 searching by, 152 synonyms, 151 using, 24, 92 viewing, 149 kuler, 287

#### L

Layout panel, 246 Left layout option, 291 Lens Corrections panel, 39 lens distortion

correcting, 39 lens vignetting, 199 lessons files copying from CD, 2 Library Grid button, 284 Library module, 16 Library View Options dialog box, 73 Lightroom Defaults options, 151 Lights Dim mode, 38, 76–77 local contrast, 191 local corrections, 210 Location Columns option, 163 lock icon, 125 Loupe view, 18, 71, 119 using during import, 101 LR3CIB folder, 3 luminance, 186, 203 luminance noise, 197

#### Μ

Masking slider, 197 Maximize Compatibility option, 93, 215 metadata applying, 98, 158-161 exporting, 310 Metadata File Needs To Be Updated icon, 310 Metadata filter, 161–162 Metadata Set menu, 158 Metadata Was Changed Externally icon, 311 mid-range contrast, 193 missing files reestablishing links to, 13, 164 module picker, 23, 65, 77–78, 293 modules, 14, 16–20 moving files between folders, 142

### Ν

navigation controls, 284 Navigator panel, 122, 175 neutral gray, 188, 203 New Catalog menu command, 3 New Collection button, 147 New Metadata Preset dialog box, 98 noise reduction, 185, 198 non-destructive editing, 13

### 0

On/Off switch icon, 196, 205, 207, 212 Options panel, 228 organizing images, 89 output collections, 265 output settings, 262 Output Settings panel, 295 overcast sky, 189 Overlays panel, 229

#### Ρ

Page panel, 246, 261 Paginated layout option, 289 Painter tool, 160–162 panel end mark, 69 panel groups, 15 customizing, 69 resizing, 63 showing and hiding, 65 panels expanding and collapsing, 67 in Lightroom workspace, 14 resizing, 63 showing and hiding, 18, 68 solo mode, 68 panorama, 214 perceptual rendering, 264 Photoshop, 12, 14, 93, 149, 177, 214, 215, 320 Photoshop Camera Raw plug-in, 215, 311 Photoshop Elements, 12, 14, 149, 214, 215Photoshop (PSD) file format, 93 pick flag, 26, 127, 127–128, 133, 154– 155, 163 Picture Package layouts, 246 pincushion distortion, 39 pixel-based editing, 214 Playback panel, 233 Playback Screen pane, 233 playback settings, 233

post-processing actions, 323 prerequisites, 1 Preview In Browser button, 298 Print button, 266 Print Editor view, 247 printer profiles, 264 printer resolution, 262 Print Job panel, 246, 248, 262 Print module, 20 Print One button, 266 print resolution, 262 Print Sharpening options, 262 print templates, 247 customizing, 250 saving, 258 print to JPEG file, 262 progress bar, 15 ProPhoto RGB color profile, 319 publish collections, 27, 272 Publishing Manager dialog box, 272 publishing photo comments, 275 Publish Services panel, 272 Put In Subfolder option, 90

### Q

Quick Collection, 27, 129–132, 146 Quick Collection Markers option, 121 Quick Describe metadata set, 159 Quick Develop panel, 33–34, 172–175

### R

Rated option, 163 Rating And Label option, 156 rating images, 156 Raw images, 42, 86, 188, 196, 215 reconnecting missing files, 164 redoing changes, 178 reducing noise, 196 Refine Photos menu command, 156 re-importing existing photos, 105 reject flag, 26–27, 127–128, 154–155 relative rendering, 265 removing photos from catalog, 144 removing spots, 182 renaming files, 91 renaming folder names, 143 rendering perceptual, 264 relative, 265 Rendering Intent options, 264 required skills, 2 resetting controls, 174, 191, 201 resetting filters, 162 Restore Keyword Set Presets option, 151 restoring library from backup, 312 reviewing and organizing, 24 RGB values, 189, 203, 227, 288 rotating images, 176 Rotation option, 121 Rulers, Grid & Guides panel, 246

### S

sample area, 183 saturated colors, 203 saturation, 190, 203 Scan For Metadata Updates option, 145 screen modes, 56 Scrolling layout option, 289 Select Catalog dialog box, 5 shade, 204 shadows, 186 sharpening images, 185, 196 Show Briefly When Photo Changes option, 75 Show Clickable Items On Mouse Over Only option, 121 Show Clipping menu command, 187 Show Filter Bar menu command, 152 Show Grid Extras option, 121 Show Header With Labels option, 121 Show Image Info Tooltips option, 73, 121Show Import Dialog When A Memory Card Is Detected option, 86 showing panels, 68 Show Message When Loading Or Rendering Photos option, 75 Show Module Picker command, 23, 65, 77 Show Rating Footer option, 121

Show Second Window button, 60 Site Info panel, 285 Slide Editor view, 20, 223 Slideshow module, 19, 223 Slideshow Only layout option, 290 slideshows, exporting, 235 slideshow templates about, 224 customizing, 225 selecting, 224 smart collections, 27, 147 snapshots, 18 creating and deleting, 179 Snapshots panel, 18, 175 Solo mode, 68 sound, playing when process is complete, 317 split toning, 208 Split Toning panel, 203, 208 Spot Removal tool, 182 sRGB color profile, 316 star rating, 25 Start Number text field, 92 Store Password In Preset option, 301 straightening images, 177 Straighten tool, 37 stroke borders, 228 Styled Text Identity Plate option, 293 subfolders, creating, 142 Survey view, 62, 73, 119, 126-129 synchronizing folders, 144 synchronizing settings, 210

### Т

tagged image (TIFF) file format, 93 target area, 183 target collection, 131 Target tool button, 194, 205, 207 temperature, 188 Template Browser panel, 44, 224, 234– 235, 245, 247, 258–259, 299 Temp slider, 186, 189 tethered shooting, 109 Text filter, 161 text overlays, 229 Text Template Editor, 232 Thumbnail Badges option, 121, 146 - 149TIFF file format, 93 tint, 188, 204 Tint Grid Cells With Color Labels option, 121 Tint Grid Cells With Label Colors option, 73 Tint slider, 189 Title option, 293 Toggle Zoom View command, 72 tokens, 92, 232 tonal corrections, 185 tonal ranges, 186, 193 tone, 204 Tone Curve panel, 192 Tone Curve Target mode, 194 Toolbar, 15 customizing, 16, 71, 119 showing and hiding, 58, 71 Top Label option, 121 top panel, 15 Transform sliders, 40 Treat JPEG Files Next To Raw Files As Separate Photos option, 86

### U

undoing changes, 178 Unrated option, 163 Unsaved Metadata option, 121, 310 Upload button, 302 Upload Settings panel, 301 upsampling images, 316 Use Defaults button, 75 Use Defaults option, 121 Use Second Monitor button, 60

### V

vibrance, 191 video files, 93 View Gallery button, 291, 299 view modes, 70, 119 view options, 73 View Slideshow button, 291 virtual copies, 30, 105, 180, 266, 311

#### W

warm colors, 189 watched folder, 107 watermarking, 295 Watermark Editor dialog box, 295, 303 web galleries customizing, 285 Web module, 21, 43 white balance, 173 about, 188–189 adjusting, 185 White Balance Selector tool, 189 white point, 188 Widescreen slideshow template, 224 work area, 15, 70 workflow, 22 workspace customizing, 16 overview, 14

### Х

XMP metadata, 149, 159 XMP sidecar file, 310

### Ζ

zoom levels, 123 Zoom To Fill option, 248